# **GARMIN**.

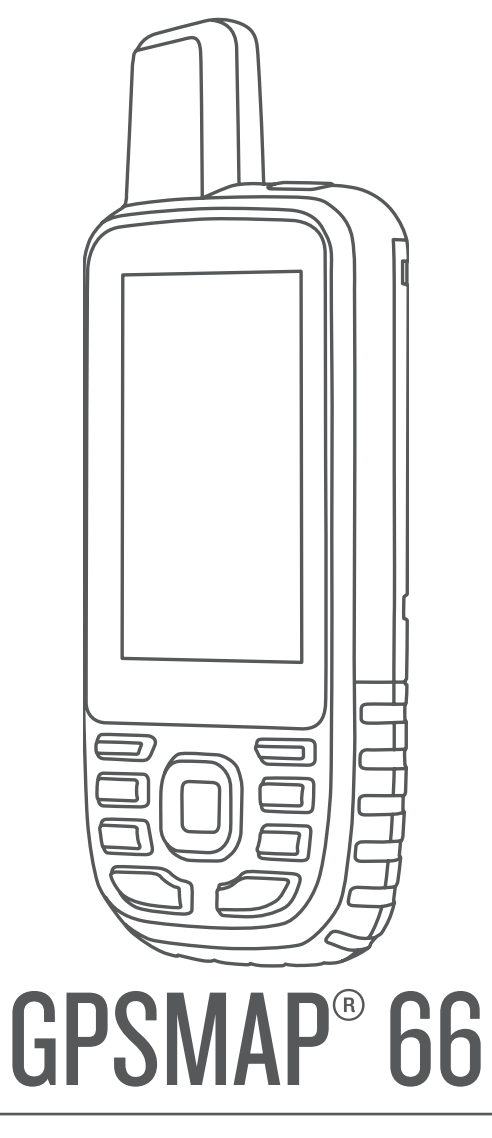

# Korisnički priručnik

#### © 2018 Garmin Ltd. ili njezine podružnice

Sva prava pridržana. Sukladno zakonima o zaštiti autorskih prava, ovaj priručnik se ne smije kopirati, u cijelosti niti djelomično, bez prethodnog pismenog odobrenja tvrtke Garmin. Garmin pridržava pravo izmjene ili poboljšanja svojih proizvoda te izmjene sadržaja ovog priručnika, bez obaveze da obavijesti bilo koju osobu ili organizaciju o tim izmjenama ili poboljšanjima. Posjetite www.garmin.com gdje ćete pronaći posljednje nadogradnje i dodatne podatke o korištenju ovog proizvoda.

Garmin<sup>®</sup>, logotip Garmin, ANT+<sup>®</sup>, Auto Lap<sup>®</sup>, AutoLocate<sup>®</sup>, City Navigator<sup>®</sup>, GPSMAP<sup>®</sup>, inReach<sup>®</sup>, TracBack<sup>®</sup> i VIRB<sup>®</sup> trgovački su znakovi tvrtke Garmin Ltd. ili njezinih podružnica, registrirani u SAD-u i drugim državama. chirp<sup>®</sup>, Connect IQ<sup>®</sup>, Garmin Connect<sup>®</sup>, Garmin Explore<sup>®</sup>, Garmin Express<sup>®</sup>, tempe<sup>®</sup> i Xero<sup>®</sup> trgovački su znakovi tvrtke Garmin Ltd. ili njezinih podružnica. Ovi trgovački znakovi ne smiju se koristiti bez izričitog dopuštenja tvrtke Garmin.

Android<sup>11</sup> trgovački je znak tvrtke Google Inc. Apple<sup>®</sup> i Mac<sup>®</sup> trgovački su znakovi tvrtke Apple Inc., registrirani u SAD-u i drugim državama. Riječ i logotipi Bluetooth<sup>®</sup> u vlasništvu su tvrtke Bluetooth SIG, Inc. i svaka upotreba te riječi od strane tvrtke Garmin u skladu je s dodijeljenom licencom. microSD<sup>®</sup> i microSDHC logotip trgovački su znakovi tvrtke SD-3C, LLC. NMEA<sup>®</sup> registrirani je trgovački znak udruženja National Marine Electronics Association. Wi-Fi<sup>®</sup> zaštićen je znak tvrtke Wi-Fi Alliance Corporation. Windows<sup>®</sup> zaštićen je trgovački znak tvrtke Microsoft Corporation u SAD-u i drugim državama. Ostali trgovački znakovi i trgovački nazivi pripadaju svojim vlasnicima.

# Sadržaj

| Uvod                                                  | 1      |  |
|-------------------------------------------------------|--------|--|
| Pregled uređaja                                       | 1      |  |
| Informacije o bateriji                                |        |  |
| Maksimalno produljenje vijeka trajanja baterije       | 1      |  |
| Uključivanje načina rada za štednju baterije          | 1      |  |
| Uključivanje načina rada za ekspedicije               | 1      |  |
| Dugotrajna pohrana                                    | 1      |  |
| Umetanje baterija                                     | 1      |  |
| Umetanje kompleta NiMH baterija                       | 1      |  |
| Punjenje kompleta baterija                            | 2      |  |
| Ukljucivanje uredaja                                  | 2      |  |
| Ukijucivanje pozadinskog osvjetijenja                 | 2      |  |
| Prilagodavanje pozadinskog osvjetijenja               | 2      |  |
| Tipke                                                 | 2      |  |
| Zakijučavalije lipki                                  | 2      |  |
|                                                       | 2      |  |
| Upotreba glavnih stranica                             | 2      |  |
| Otvaranje glavnog izbornika                           | 2      |  |
| Karta                                                 | 2      |  |
| Promjena orijentacije karte                           | 2      |  |
| Mjerenje udaljenosti na karti                         | 2      |  |
| Postavke stranice s kartom                            | 3      |  |
| Postavke karte                                        | 3      |  |
| Napreone postavke karte                               | 3      |  |
| Koričtanja kompasa                                    | ა<br>ვ |  |
|                                                       | 2      |  |
| Pukazivac kursa<br>Navigacija s funkcijom Sight 'N Go | с<br>С |  |
| Postavke kompasa                                      | 3      |  |
| Kalibracija kompasa                                   | 3      |  |
| Postavke smiera                                       | 3      |  |
| Putno računalo                                        | 4      |  |
| Postavke putnog računala                              | 4      |  |
| Visinomjer                                            | 4      |  |
| Postavke iscrtavanja na visinomjeru                   | 4      |  |
| Postavke visinomjera                                  | 4      |  |
| Kalibracija barometarskog visinomjera                 | 4      |  |
| Navigacija                                            | 4      |  |
| Navigacija prema odredištu                            | 4      |  |
| Navigiranie pomoću karte                              | 4      |  |
| Navigacija pomoću kompasa                             | 4      |  |
| Zaustavljanje navigacije                              | 4      |  |
| Točke                                                 | 4      |  |
| Stvaranje točke                                       | 5      |  |
| Navigacija do točke                                   | 5      |  |
| Uređivanje točke                                      | 5      |  |
| Brisanje međutočke                                    | 5      |  |
| Prosjek međutočke                                     | 5      |  |
| Projekcija točke                                      | 5      |  |
| Pomicanje točke na karti                              | 5      |  |
| Pronalaženje lokacije u blizini točke                 | 5      |  |
| Postavljanje alarma blizine tocke                     | 5      |  |
| Douavanje točke ruti                                  | о<br>Г |  |
| Premjestanje točke na trenutnu lokačiju               | о<br>Е |  |
| Rule                                                  | о<br>Б |  |
| Navigacija spremljenom rutom                          | ย<br>ร |  |
| Prealed aktivne rute                                  | 5      |  |
| l lređivanje rute                                     | 5      |  |
| Predled rute na karti                                 | 6      |  |
| Pregledavanie grafikona nadmorske visine rute         | 6      |  |
| Uređivanje naziva rute                                | 6      |  |
| Preokretanje rute                                     | 6      |  |
|                                                       |        |  |

| Brisanje rute                                       | 6      |
|-----------------------------------------------------|--------|
| Snimke                                              | 6      |
| Postavke snimanja                                   | 6      |
| Napredne postavke snimanja                          | 6      |
|                                                     | 6      |
| Zaustavljanje trenutne aktivnosti                   | 6      |
| Navigacija spremljenom aktivnosti                   | 6      |
| Brisanie spremliene aktivnosti                      | 6      |
| Obrtanje smjera aktivnosti                          | 6      |
| Izrada traga iz spremliene aktivnosti               | 6      |
| Dodatne karte                                       | 6      |
| Kupnja dodatnih karata                              | 6      |
| Traženje adrese                                     | 7      |
| Funkcije povezivosti                                | 7      |
| Zahtievi za funkcije povezivosti                    | 7      |
| Uparivanje pametnog telefona s uređajem             | 7      |
| Telefonske obavijesti                               | 7      |
| Prikaz telefonskih obavijesti                       | 7      |
| Skrivanje obavijesti                                | 7      |
| Upravljanje obavijestima                            | 7      |
| Povezivanje s bežičnom mrežom                       | 7      |
| Connect IQ funkcije                                 | 8      |
| Preuzimanje Connect IQ funkcija                     | 8      |
| Preuzimanje Connect IQ funkcija pomocu racunala     | 8      |
| Cormin Evolero                                      | ð<br>o |
| Gallilli Explore<br>Bridruživanjo GroupTrack sosiji | 0      |
| Savieti za GroupTrack sesije                        | Q<br>Q |
|                                                     | 0      |
| Alati glavnog izbornika                             | 8      |
| BirdsEye silke                                      | 9      |
| Preuzimanje BirusEye slika                          | 9      |
| Pegistriranie uređaja na web-miestu Geocaching com  | 9      |
| Povezivanie s web-miestom Geocaching.com            | a      |
| Preuzimanie geocache stavaka pomoću računala        | 9      |
| Pretraživanje geocachea                             | 9      |
| Filtriranie popisa geocache stavki                  | 9      |
| Spremanje prilagođenog geocache filtra 1            | 0      |
| Uređivanje prilagođenog filtra geocache stavki 1    | 0      |
| Prikaz pojedinosti o geocachevima 1                 | 0      |
| Kretanje prema geocacheu1                           | 0      |
| Pronalaženje geocachea pomoću savjeta i napomena 1  | 0      |
| Bilježenje pokušaja 1                               | 0      |
| chirp1                                              | 0      |
| Omogućavanje chirp pretraživanja1                   | 0      |
| Pronalazenje geocacneva pomocu cnirp tennologije 1  | 0      |
|                                                     | 0      |
| Uleudja                                             | 0      |
| Postavlianie alarma približavania                   | 0      |
| Liređivanje ili brisanje alarma približavanja       | 0      |
| Bežično slanje i primanje podataka                  | 0      |
| Odabir profila                                      | 1      |
| Izračun površine područia1                          | 1      |
| Upotreba daljinskog upravljača VIRB 1               | 1      |
| Korištenje bljeskalice 1                            | 1      |
| Upotreba daljinskog upravljača inReach 1            | 1      |
| Stranica satelita 1                                 | 1      |
| Postavke GPS satelita 1                             | 1      |
| Prilagođavanje uređaja1                             | 1      |
| Prilagođavanje podatkovnih polja1                   | 1      |
| Izbornik Postavljanje1                              | 1      |
| Postavke sustava1                                   | 2      |
| Postavke satelita 1                                 | 2      |
|                                                     |        |

| Postavke serijskog sučelja                                 | 12       |
|------------------------------------------------------------|----------|
| Postavke zaslona                                           | 12       |
| Promiena načina rada boja                                  | 12       |
| Bluetooth postavke                                         | 12       |
| Wi-Fi postavke                                             | 12       |
| Postavke izrade rute                                       | 13       |
| Postavlianie tonova uređaja                                | 13       |
| Geocaching postavke                                        | 13       |
| Bežični senzori                                            | 13       |
| Uparivanie bežičnih senzora                                | 13       |
| Postavke značajke Fitness                                  | 13       |
| Označavanje dionica po udaljenosti                         | 13       |
| Pomorske postavke                                          | 13       |
| Postavlianie pomorskih alarma                              | 13       |
| Postavke izbornika                                         | 13       |
| Prilagođavanje glavnog izbornika                           | 13       |
| Promjena slijeda stranica                                  | 14       |
| Postavljanje formata položaja                              | 14       |
| Mijenjanje mjernih jedinica                                | 14       |
| Postavke vremena                                           | 14       |
| Profili                                                    | 14       |
| Stvaranje prilagođenog profila                             | 14       |
| Uređivanje naziva profila                                  | 14       |
| Brisanje profila                                           | 14       |
| Ponovno postavljanje podataka i postavki                   | 14       |
| Vraćanje zadanih postavki stranice                         | 14       |
| Informacije o uređaju                                      | 14       |
| Nadogradnja proizvoda                                      | 14       |
| Postavljanje aplikacije Garmin Express                     | 15       |
| Pričvršćivanje karike                                      | 15       |
| Skidanje spojnice karike                                   | 15       |
| Pričvršćivanje trake za zapešće                            | 15       |
| Postupanje s uređajem                                      | 15       |
| Cišćenje uređaja                                           | 15       |
| Upravljanje podacima                                       | 15       |
| Vrste datoteka                                             | 15       |
| Postavljanje memorijske kartice                            | 15       |
| Priključivanje uređaja na računalo                         | 15       |
| Prijenos datoteka na vaš uređaj                            | 15       |
| Brisanje datoteka                                          | 16       |
| Iskopcavanje USB kabela                                    | 16       |
| Specifikacije                                              | 16       |
| Pregled pravnin informacija i informacija o uskladenosti s | 10       |
| propisima na e-oznaci                                      | 10       |
| Dodatak                                                    | 16       |
| Podatkovna polja                                           | 16       |
| Dodatne informacije                                        | 18       |
| Dodatna oprema                                             | 18       |
| tempe                                                      | 18       |
| Savjeti za uparivanje dodataka ANT+ s uredajem Garmin      | 10<br>19 |
| Rjesavalije plobletila                                     | 10       |
|                                                            | 10       |
| Cilievi viežbanja                                          | 10       |
|                                                            |          |
|                                                            | 10       |
| Izracuni zona puisa                                        | 18       |

# Uvod

#### **▲ UPOZORENJE**

U kutiji proizvoda potražite list Važni podaci o sigurnosti i proizvodu koji sadrži upozorenja i druge važne informacije.

## Pregled uređaja

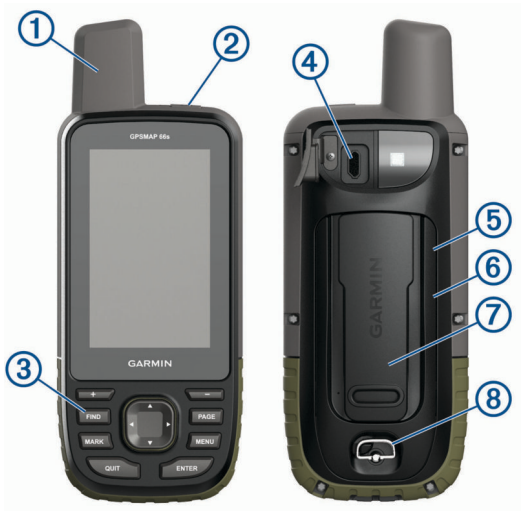

| 1   | Ugrađena satelitska antena                      |
|-----|-------------------------------------------------|
| 2   | Tipka napajanja                                 |
|     | $\bigcirc$                                      |
| 3   | Tipke                                           |
| 4   | Mikro-USB priključak (ispod zaštitnog poklopca) |
| (5) | microSD <sup>®</sup> utor (ispod baterija)      |
| 6   | Odjeljak za baterije                            |
| 7   | Poleđina                                        |
| 8   | D-prsten poklopca baterija                      |
|     |                                                 |

## Informacije o bateriji

#### **▲ UPOZORENJE**

Raspon temperature za uređaj može biti veći od raspona radnih temperatura nekih baterija. Alkalne se baterije mogu raspuknuti na visokim temperaturama.

#### OBAVIJEST

Alkalne baterije smanjivanjem temperature gube značajnu količinu kapaciteta. Prilikom rukovanja uređajem na temperaturama ispod ništice koristite litijske baterije.

#### Maksimalno produljenje vijeka trajanja baterije

Kako biste produžili vijek trajanja baterije, možete poduzeti nekoliko koraka.

- Smanjite pozadinsko osvjetljenje (Prilagođavanje pozadinskog osvjetljenja, stranica 2).
- Skratite trajanje pozadinskog osvjetljenja (*Postavke zaslona*, stranica 12).
- Smanjite intenzitet svjetline ili brzinu bljeskalice (*Korištenje bljeskalice*, stranica 11).
- Koristite način rada za štednju baterije (*Uključivanje načina rada za štednju baterije*, stranica 1).
- Koristite način rada za ekspedicije (*Uključivanje načina rada za ekspedicije*, stranica 1).
- Isključite bežično povezivanje (*Wi-Fi postavke*, stranica 12).
- Isključite Bluetooth<sup>®</sup> tehnologiju (*Bluetooth postavke*, stranica 12).
- Isključite GLONASS ili GALILEO (GPS i drugi sustavi satelita, stranica 12).

## Uključivanje načina rada za štednju baterije

Možete koristiti način rada za štednju baterije kako biste produžili vijek trajanja baterije.

#### Odaberite **Postavljanje > Zaslon > Ušteda energije baterije > Uključi**.

Za vrijeme načina rada za štednju baterije zaslon će se isključiti nakon isteka vremena pozadinskog osvjetljenja. Za uključivanje zaslona možete odabrati tipku napajanja.

## Uključivanje načina rada za ekspedicije

Možete koristiti način rada za ekspedicije kako biste produžili vijek trajanja baterije. U načinu rada za ekspedicije zaslon se isključuje, uređaj prelazi u način rada sa smanjenom potrošnjom energije i prikuplja manje GPS točaka traga.

- 1 Odaberite Postavljanje > Način za ekspedicije.
- 2 Odaberite opciju:
  - Kako biste na uređaju omogućili opciju da od vas zatraži uključivanje načina rada za ekspedicije pri isključivanju uređaja, odaberite S upitom.
  - Kako bi se način rada za ekspedicije automatski uključio nakon dvije minute neaktivnosti, odaberite Automatski.
  - Ako želite da se način rada za ekspedicije nikad ne uključuje, odaberite Nikad.

U načinu rada za ekspedicije LED svjetlo pored tipke napajanja povremeno treperi.

#### Dugotrajna pohrana

Izvadite baterije ako ne namjeravate koristiti uređaj duže vrijeme. Pri uklanjanju baterija pohranjeni se podaci ne gube.

## Umetanje baterija

Ručni uređaj napaja se putem dvije AA baterije (nisu uključene). Za najbolje rezultate koristite NiMH ili litijske baterije.

- 1 Okrenite D-prsten u smjeru obrnutom od kazaljke na satu i povucite prema gore kako biste skinuli poklopac.
- 2 Umetnite dvije AA baterije i pazite na polaritet.

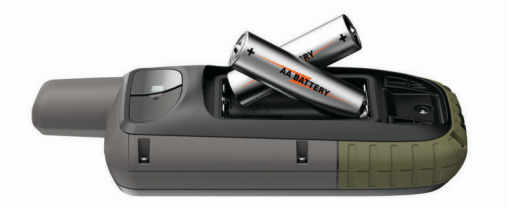

**3** Stavite poklopac baterije i okrenite D-prsten u smjeru kazaljke na satu.

## Umetanje kompleta NiMH baterija

Uređaj radi putem (opcionalnog) kompleta NiMH baterija ili dvije AA baterije (*Umetanje baterija*, stranica 1).

- 1 Okrenite D-prsten u smjeru obrnutom od kazaljke na satu i povucite prema gore kako biste skinuli poklopac.
- 2 Pronađite komplet baterija ①.

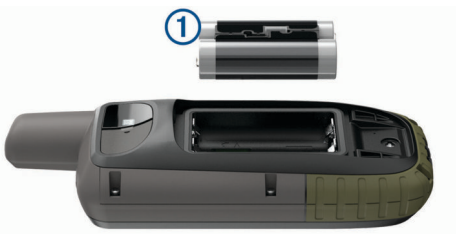

- **3** Umetnite baterije i pazite na polaritet.
- 4 Nježno gurnite baterije na mjesto.

**5** Stavite poklopac baterije i okrenite D-prsten u smjeru kazaljke na satu.

#### Punjenje kompleta baterija

#### OBAVIJEST

Kako biste spriječili koroziju, prije punjenja ili priključivanja na računalo temeljito osušite USB priključak, zaštitni poklopac i okolno područje.

Nemojte koristiti uređaj za punjenje baterije koju nije isporučio Garmin<sup>®</sup>. Ako pokušate puniti bateriju koju nije isporučio Garmin, može doći do štete na uređaju i poništavanja jamstva.

Prije priključivanja USB kabela u uređaj, možda ćete morati ukloniti opcijske dodatke za montiranje.

NAPOMENA: Uređaj se neće puniti ako se nalazi izvan odobrenog raspona temperature (Specifikacije, stranica 16).

Bateriju možete puniti putem standardne zidne utičnice ili USB priključka na računalu.

1 Izvucite zaštitni poklopac ① iz USB priključka ②.

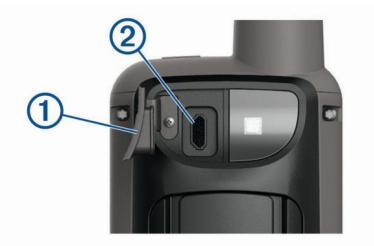

- Priključite manji kraj USB kabela u USB priključak na uređaju.
- **3** Priključite veći kraj USB kabela u AC adapter ili USB priključak na računalu.
- 4 Po potrebi priključite AC adapter u standardnu zidnu utičnicu. Kada ga povežete s izvorom napajanja, uređaj će se uključiti.
- 5 Napunite bateriju do kraja.

## Uključivanje uređaja

Držite 🖒.

#### Uključivanje pozadinskog osvjetljenja

Za uključivanje pozadinskog osvjetljenja odaberite bilo koju tipku.

Pozadinsko osvjetljenje uključuje se automatski pri prikazu upozorenja i poruka.

#### Prilagođavanje pozadinskog osvjetljenja

- 1 Odaberite 🕁 za otvaranje stranice statusa.
- 2 Za prilagođavanje svjetline koristite 🕂 i 🗕

**SAVJET:** Možete odabrati NV kako biste smanjili intenzitet pozadinskog osvjetljenja za kompatibilnost s naočalama za noćno gledanje.

## Tipke

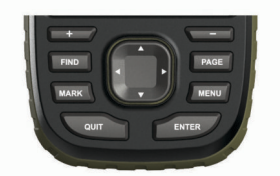

| FIND | Odaberite za otvaranje izbornika pretraživanja.                                                                              |  |
|------|----------------------------------------------------------------------------------------------------|--|
| MARK | Odaberite za spremanje trenutne lokacije kao međutočke.                                                                      |  |
| QUIT | Odaberite za poništavanje ili povratak na prethodni<br>izbornik ili stranicu.<br>Odaberite za kretanje kroz glavne stranice. |  |

| ENTER | Odaberite za odabir opcija i potvrdu poruka.<br>Odaberite za upravljanje bilježenjem trenutne aktivnosti<br>(sa stranica Karta, Kompas, Visinomjer i Putno računalo). |
|-------|----------------------------------------------------------------------------------------------------|
| MENU  | Odaberite za otvaranje izbornika s opcijama za stranicu<br>koja je trenutno otvorena.<br>Odaberite dvaput za otvaranje glavnog izbornika (s bilo<br>koje stranice).   |
| PAGE  | Odaberite za kretanje kroz glavne stranice.                                                                                                    |
|       | Odaberite ▲, ♥, ◀ ili ► za odabir opcija u izborniku i<br>pokretanje pokazivača na karti.                                                                             |
| +     | Odaberite za povećavanje karte.                                                                                                    |
|       | Odaberite za smanjivanje karte.                                                                                                    |

#### Zaključavanje tipki

Tipke možete zaključati kako biste spriječili slučajno pritiskanje tipki.

Odaberite () > Zaključavanje tipki.

## Primanje satelitskih signala

Lociranje satelitskih signala može potrajati od 30 do 60 sekundi.

- 1 Izađite van na otvoreno područje.
- 2 Po potrebi uključite uređaj.
- 3 Pričekajte dok uređaj traži satelite.

Dok uređaj određuje vašu lokaciju bljeskat će upitnik.

na traci statusa pokazuje jačinu satelitskog signala. Kad crtice postanu pune, uređaj je pronašao satelitske signale.

# Upotreba glavnih stranica

Informacije potrebne za upravljanje ovim uređajem nalaze se na stranicama glavnog izbornika, karte, kompasa, putnog računala i visinomjera.

Za kretanje kroz glavne stranice odaberite PAGE ili QUIT.

## Otvaranje glavnog izbornika

Glavni izbornik omogućuje vam pristup alatima i zaslonima za postavljanje točaka, aktivnosti, ruta i ostalog (*Alati glavnog izbornika*, stranica 8, *Izbornik Postavljanje*, stranica 11).

Na bilo kojoj stranici odaberite **MENU** dvaput.

#### Karta

▲ predstavlja vašu lokaciju na karti. Dok putujete, ikona ▲ pomiče se i prikazuje put. Na karti se prikazuju nazivi i simboli točaka. Kada se krećete prema odredištu, vaša je ruta na karti označena crtom u boji.

#### Promjena orijentacije karte

- 1 Na karti odaberite MENU.
- 2 Odaberite Postavljanje karte > Orijentacija.
- 3 Odaberite opciju:
  - Odaberite **Sjever gore** ako želite na vrhu karte prikazivati sjever.
  - Odaberite Trag gore ako želite na vrhu stranice prikazivati vaš trenutačni smjer kretanja.
  - Odaberite Cestovni način rada ako želite cestovnu perspektivu sa smjerom kretanja na vrhu.

#### Mjerenje udaljenosti na karti

Možete izmjeriti udaljenost između više lokacija.

- 1 Pomaknite pokazivač do lokacije na karti.
- 2 Odaberite MENU > Izmjeri udaljenost.
- 3 Odaberite dodatne lokacije na karti.

#### Postavke stranice s kartom

Na karti odaberite **MENU**.

Zaustavi navigaciju: Zaustavlja navigaciju trenutnom rutom.

- **Postavljanje karte**: Omogućuje otvaranje naprednih postavki karte (*Postavke karte*, stranica 3).
- Izmjeri udaljenost: Omogućuje mjerenje udaljenosti između više lokacija (*Mjerenje udaljenosti na karti*, stranica 2).
- Vraćanje zadanih post.: Vraća kartu na tvornički zadane postavke.

#### Postavke karte

- U karti odaberite MENU pa odaberite Postavljanje karte.
- Konfiguriranje karti: Omogućuje ili onemogućuje karte koje se trenutačno nalaze u uređaju.
- **Orijentacija**: Prilagođavanje načina na koji će se karta prikazati na stranici. Opcija Sjever gore prikazuje sjever na vrhu stranice. Opcija Trag gore prikazuje trenutni smjer kretanja prema vrhu stranice. Opcija Cestovni način rada daje cestovnu perspektivu sa smjerom putovanja na vrhu.
- Upravljačka ploča: Postavlja prikaz upravljačke ploče na karti. Svaka upravljačka ploča prikazuje druge informacije o vašoj ruti ili lokaciji.
- Tekst navođenja: Postavlja kada će se tekst navođenja prikazati na karti.
- Napredno postavlj.: Omogućuje otvaranje naprednih postavki karte (*Napredne postavke karte*, stranica 3).

#### Napredne postavke karte

U karti odaberite **MENU** i odaberite **Postavljanje karte** > **Napredno postavlj.**.

- Automatsko zumiranje: Automatski odabire najprikladnije razine zumiranja za optimalno korištenje karte. Kada je odabrana opcija Isključi, morate ručno zumirati kartu.
- **Pojedinost**: Odabire količine pojedinosti koje karta prikazuje. Prikaz više pojedinosti može uzrokovati sporo ponovno iscrtavanje karte.
- **Osjenčani reljef**: Prikazivanje reljefa na karti (ako je dostupan) ili isključivanje sjenčanja.
- Vozilo: Postavlja ikonu položaja koja označava vaš položaj na karti. Zadana je ikona mali plavi trokut.
- Razine zumiranja: Prilagođava razinu zumiranja na kojoj će se prikazati stavke karte. Stavke karte neće se prikazati kada je razina zumiranja veća odabrane razine.
- Veličina teksta: Odabire veličinu teksta za stavke karte.

#### **Kompas**

Prilikom navigacije A pokazuje na vaše odredište bez obzira u kojem se smjeru krećete. Kad A pokazuje prema vrhu elektroničkog kompasa, putujete ravno prema svojem odredištu. Ako A pokazuje u nekom drugom smjeru, okrećite ga dok ne bude pokazivao prema vrhu kompasa.

#### Korištenje kompasa

Putem kompasa možete navigirati aktivnom rutom.

- 1 Odaberite PAGE.
- 2 Držite uređaj ravno.
- 3 Pratite 🛦 do odredišta.

#### Pokazivač kursa

Pokazivač kursa najkorisniji je prilikom navigacije na vodi ili u slučaju da nema velikih prepreka na putu. Pomaže i u izbjegavanju opasnosti blizu kursa, primjerice pješčanih sprudova i podvodnih stijena.

Za omogućavanje pokazivača kursa na stranici s kompasom odaberite **MENU > Postavljanje smjera > Prelazak na liniju** (pokazivač) > Kurs (CDI).

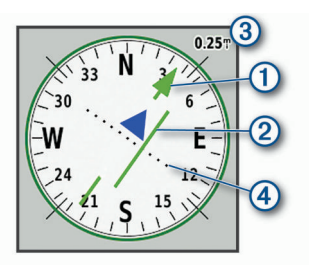

Pokazivač kursa ① označava vaš odnos prema liniji kursa koji vodi do odredišta. Indikator skretanja s kursa (CDI) ② pokazuje skretanje (ulijevo ili udesno) s kursa. Skala ③ prikazuje udaljenost između točaka ④ na indikatoru skretanja s kursa, koji naznačuje koliko ste daleko skrenuli s kursa.

#### Navigacija s funkcijom Sight 'N Go

Možete usmjeriti uređaj prema udaljenom objektu, odrediti smjer i zatim se kretati prema objektu.

- 1 Odaberite Sight 'N Go.
- 2 Usmjerite uređaj prema objektu.
- 3 OdaberiteDrži odredište > Postavljanje kursa.
- 4 Navigirajte pomoću kompasa.

#### Postavke kompasa

Na kompasu odaberite MENU.

Sight 'N Go: Omogućuje da usmjerite uređaj prema udaljenom objektu i navigirate služeći se tim objektom kao referentnom točkom (*Navigacija s funkcijom Sight 'N Go*, stranica 3).

Zaustavi navigaciju: Zaustavlja navigaciju trenutnom rutom.

- Promij.uprav.ploču: Mijenja temu i informacije koje se prikazuju na upravljačkoj ploči.
- **Postavljanje skale**: Postavlja skalu udaljenosti između točaka na indikatoru skretanja s kursa.
- Kalibracija kompasa: Omogućuje kalibraciju kompasa ako dođe do neobičnog ponašanja kompasa, primjerice, nakon dugotrajnog kretanja ili nakon ekstremnih promjena temperature (*Kalibracija kompasa*, stranica 3).
- **Postavljanje smjera**: Omogućuje prilagođavanje postavki smjera kompasa (*Postavke smjera*, stranica 3).
- Promijeni podat.polja: Prilagođavanje podatkovnih polja kompasa.
- Vraćanje zadanih post.: Vraća kompas na tvornički zadane postavke.

#### Kalibracija kompasa

Prije kalibracije elektroničkog kompasa morate se nalaziti na otvorenom i podalje od objekata koji utječu na magnetska polja, poput automobila, zgrada ili vodova dalekovoda.

Uređaj ima elektronički kompas s 3 osi. Kalibrirajte kompas nakon prelaska velikih udaljenosti, velikih promjena u temperaturi ili zamjene baterija.

- 1 Na kompasu odaberite MENU.
- 2 Odaberite Kalibracija kompasa > Početak.
- **3** Slijedite upute na zaslonu.

#### Postavke smjera

Na kompasu odaberite **MENU**, pa odaberite **Postavljanje smjera**.

- Zaslon: Postavljanje vrste smjera kretanja prikazanog na kompasu.
- Referentni sjever: Postavlja referentni sjever korišten na kompasu.
- Prelazak na liniju (pokazivač): Postavljanje ponašanja pokazivača koji se prikazuje na karti. Smjer pokazuje smjer u kojem se nalazi vaše odredište. Kurs označava vaš odnos prema liniji kursa koji vodi do odredišta.

- **Kompas**: Automatsko prebacivanje s elektroničkog kompasa na GPS kompas nakon što određeno vrijeme putujete većom brzinom.
- Kalibracija kompasa: Omogućuje kalibraciju kompasa ako dođe do neobičnog ponašanja kompasa, primjerice, nakon dugotrajnog kretanja ili nakon ekstremnih promjena temperature (*Kalibracija kompasa*, stranica 3).

## Putno računalo

Putno računalo prikazuje trenutnu brzinu, prosječnu brzinu, putni brojač kilometara i druge korisne statističke podatke. Možete prilagoditi izgled putnog računala, upravljačke ploče i podatkovnih polja.

#### Postavke putnog računala

Na putnom računalu odaberite MENU.

- **Pon. postav.**: Ponovno postavlja sve vrijednosti putnog računala na nulu. Za precizne informacije ponovno postavite putne informacije prije polaska.
- **Promijeni podat.polja**: Prilagođavanje polja s podacima putnog računala.
- Promij.uprav.ploču: Mijenja temu i informacije koje se prikazuju na upravljačkoj ploči.

**NAPOMENA:** Upravljačka ploča pamti prilagođene postavke. Postavke se neće izgubiti kada promijenite profile (*Profili*, stranica 14).

**Umetni stranicu**: Umeće dodatnu stranicu prilagodljivih podatkovnih polja.

**SAVJET:** Pomoću tipki sa strelicama možete se kretati kroz stranice.

- Ukloni stranicu: Uklanja dodatnu stranicu prilagodljivih podatkovnih polja.
- **Dodatni podaci**: Dodaje dodatna podatkovna polja putnom računalu.

Manje podataka: Uklanja podatkovna polja iz putnog računala.

Vraćanje zadanih post.: Vraća putno računalo na tvornički zadane postavke.

## Visinomjer

Po zadanim postavkama visinomjer prikazuje nadmorsku visinu preko prijeđene udaljenosti. Možete prilagoditi postavke visinomjera (*Postavke visinomjera*, stranica 4). Odaberite bilo koju točku kako biste pregledali detalje o toj točki.

#### Postavke iscrtavanja na visinomjeru

U visinomjeru odaberite MENU.

- **Pon. postav.**: Ponovno postavljanje podataka visinomjera, uključujući točke, tragove i podatke o putu.
- **Postavke visinomjera**: Otvorite dodatne postavke visinomjera (*Postavke visinomjera*, stranica 4).
- Podeš.raspona zumir.: Podešava raspone zumiranja prikazane na stranici visinomjera.
- Promijeni podat.polja: Omogućuje prilagodbu podatkovnih polja visinomjera.
- Vraćanje zadanih post.: Vraća visinomjer na tvornički zadane postavke.

#### Postavke visinomjera

- U visinomjeru odaberite MENU > Postavke visinomjera.
- Automatska kalibracija: Automatska kalibracija visinomjera pri svakom uključivanju uređaja.
- Način rada barometra: Promijenjena visina pomoću barometra mjeri promjene nadmorske visine dok se krećete. Fiksna visina pretpostavlja da je uređaj nepomičan pri određenoj nadmorskoj visini, tako da se barometarski tlak može mijenjati jedino ovisno o vremenu.

- Određivanje varijacija u tlaku: Određuje kako uređaj sprema podatke o tlaku. Uvijek spremi sprema sve podatke o tlaku, što može biti korisno kad se očekuju fronte.
- Vrsta grafikona: Spremanje promjena u nadmorskoj visini u nekom razdoblju ili na nekoj udaljenosti, spremanje barometarskog tlaka u nekom razdoblju ili spremanje promjena ambijentalnog tlaka u nekom razdoblju.
- Kalibracija visinomjera: Omogućuje ručnu kalibraciju barometarskog visinomjera (Kalibracija barometarskog visinomjera, stranica 4).

#### Kalibracija barometarskog visinomjera

Barometarski visinomjer možete ručno kalibrirati ako znate točnu nadmorsku visinu ili točan barometarski tlak.

- Otiđite na lokaciju za koju znate točnu nadmorsku visinu ili točan barometarski tlak.
- 2 U visinomjeru odaberite MENU.
- 3 Odaberite Postavke visinomjera > Kalibracija visinomjera.
- 4 Odaberite **Metoda** za odabir mjerenja koje će se koristiti pri kalibraciji.
- 5 Unesite mjerenje.
- 6 Odaberite Kalibriraj.

# Navigacija

## Navigacija prema odredištu

- 1 Odaberite FIND.
- 2 Odaberite kategoriju.
- 3 Odaberite odredište.
- 4 Odaberite Idi.

Vaša se ruta na karti prikazuje kao grimizna linija.

**5** Navigirajte pomoću karte (*Navigiranje pomoću karte*, stranica 4) ili kompasa (*Navigacija pomoću kompasa*, stranica 4).

#### Navigiranje pomoću karte

- 1 Započnite navigiranje prema odredištu (*Navigacija prema odredištu*, stranica 4).
- 2 Odaberite Karta.

Plavi trokut predstavlja vašu lokaciju na karti. Kako putujete, plavi trokut se pomiče i prikazuje put.

- 3 Izvršite jednu ili više radnji:
  - Za prikaz drugih područja na karti odaberite ▲, V, ◄ ili ►.
  - Za povećavanje ili smanjivanje karte odaberite + i -...

#### Navigacija pomoću kompasa

Prilikom kretanja prema odredištu A pokazuje na vaše odredište bez obzira u kojem se smjeru krećete.

- 1 Započnite navigiranje prema odredištu (*Navigacija prema odredištu*, stranica 4).
- 2 Odaberite Kompas.
- 3 Okrećite se sve dok ▲ ne pokazuje prema vrhu kompasa i do odredišta se nastavite kretati u tom smjeru.

#### Zaustavljanje navigacije

Odaberite FIND > Zaustavi navigaciju.

## Točke

Međutočke su lokacije koje snimate i spremate u uređaj. Točke označavaju gdje ste, kamo idete ili gdje ste bili. Možete im dodati pojedinosti o lokaciji poput naziva, nadmorske visine ili dubine.

Možete dodati .gpx datoteku koja sadrži točke tako da datoteku prenesete u GPX mapu (*Prijenos datoteka na vaš uređaj*, stranica 15).

#### Stvaranje točke

Trenutnu lokaciju možete spremiti kao točku.

- 1 Odaberite MARK.
- 2 Ako bude potrebno, odaberite polje kako biste unijeli promjene u točku.
- 3 Odaberite Spremi.

#### Navigacija do točke

- 1 Odaberite FIND > Točke.
- 2 Odaberite točku.
- 3 Odaberite Idi.

#### Uređivanje točke

- 1 Odaberite Upravitelj točkama.
- 2 Odaberite točku.
- 3 Odaberite stavku za uređivanje, kao što je naziv.
- 4 Unesite nove informacije i odaberite Gotovo.

#### Brisanje međutočke

- 1 Odaberite Upravitelj točkama.
- 2 Odaberite međutočku.
- 3 Odaberite MENU > Izbriši.

#### Prosjek međutočke

Lokaciju međutočke možete dodatno prilagoditi radi veće preciznosti. Prilikom određivanja prosjeka uređaj uzima nekoliko očitanja na istoj lokaciji i koristi prosječnu vrijednost kako bi bio precizniji.

- 1 Odaberite Upravitelj točkama.
- 2 Odaberite međutočku.
- 3 Odaberite MENU > Prosječna lokacija.
- 4 Pomaknite se na lokaciju međutočke.
- 5 Odaberite Početak.
- 6 Slijedite upute na zaslonu.
- 7 Kada statusna traka pouzdanosti dostigne 100% odaberite Spremi.

Za najbolje rezultate prikupite četiri do osam uzoraka za međutočku čekajući najmanje 90 minuta između uzoraka.

#### Projekcija točke

Možete stvoriti novu lokaciju projiciranjem udaljenosti i smjera od označene lokacije do nove lokacije.

- 1 Odaberite Upravitelj točkama.
- 2 Odaberite točku.
- 3 Odaberite MENU > Projiciraj točku.
- 4 Unesite smjer i odaberite Gotovo.
- 5 Odaberite mjernu jedinicu.
- 6 Unesite udaljenost i odaberite Gotovo.
- 7 Odaberite Spremi.

#### Pomicanje točke na karti

#### 1 Odaberite Upravitelj točkama.

- 2 Odaberite točku.
- 3 Odaberite MENU > Pomakni točku.
- 4 Odaberite lokaciju na karti.
- 5 Odaberite Pomakni.

#### Pronalaženje lokacije u blizini točke

Odaberite Upravitelj točkama.
 Odaberite točku.

- 3 Odaberite MENU > Traži najbliže.
- 4 Odaberite kategoriju.

Na popisu se prikazuju točke u blizini odabrane točke.

#### Postavljanje alarma blizine točke

Možete dodati alarm za blizinu točke. Alarmi za blizinu upozoravaju vas da se nalazite unutar dometa određene lokacije.

- 1 Odaberite Upravitelj točkama.
- 2 Odaberite točku.
- 3 Odaberite MENU > Postavi blizinu.
- 4 Unesite radijus. Uređaj se oglašava kada uđete u područje s alarmom približavanja.

#### Dodavanje točke ruti

- 1 Odaberite Upravitelj točkama.
- 2 Odaberite točku.
- 3 Odaberite MENU > Dodaj ruti.
- 4 Odaberite rutu.

#### Premještanje točke na trenutnu lokaciju

Možete promijeniti položaj točke. Na primjer, ako pomaknete svoje vozilo, možete promijeniti lokaciju na svoj trenutni položaj.

- 1 Odaberite Upravitelj točkama.
- **2** Odaberite točku.
- 3 Odaberite MENU > Pomakni ovdje.

Lokacija točke mijenja se na vašu trenutačnu lokaciju.

## Rute

Ruta je niz međutočaka ili lokacija koje vas vode do konačnog odredišta.

#### Stvaranje rute

- 1 Odaberite Planer rute > Stvori rutu > Odabir prve točke.
- 2 Odaberite kategoriju.
- **3** Odaberite prvu točku na ruti.
- 4 Odaberite Koristi.
- 5 Odaberite **Odabir sljedeće točke** a dodavanje dodatnih točaka ruti.
- 6 Odaberite QUIT za spremanje rute.

#### Navigacija spremljenom rutom

- 1 Odaberite FIND > Rute.
- 2 Odaberite rutu.
- 3 Odaberite Idi.

#### Pregled aktivne rute

- 1 Dok navigirate rutom odaberite Aktivna ruta.
- 2 Odaberite točku na ruti kako biste vidjeli dodatne informacije.

#### Uređivanje rute

- 1 Odaberite Planer rute.
- 2 Odaberite rutu.
- 3 Odaberite Uređivanje rute.
- 4 Odaberite točku.
- **5** Odaberite opciju:
  - Za prikaz točke na karti odaberite Pregled.
  - Za promjenu redoslijeda točke na ruti odaberite Pomakni dolje ili Pomakni gore.
  - Za umetanje dodatne točke na ruti odaberite Umetni.
     Dodatna se točka umeće ispred točke koju uređujete.
  - Za uklanjanje točke iz rute odaberite Ukloni.

6 Odaberite QUIT za spremanje rute.

## Pregled rute na karti

- 1 Odaberite Planer rute.
- 2 Odaberite rutu.
- 3 Odaberite Pregled karte.

## Pregledavanje grafikona nadmorske visine rute

- 1 Odaberite Planer rute.
- 2 Odaberite rutu.
- 3 Odaberite Graf.nadm.vis..

## Uređivanje naziva rute

- 1 Odaberite Planer rute.
- 2 Odaberite rutu.
- 3 Odaberite Promijeni naziv.
- 4 Unesite novi naziv.

## Preokretanje rute

Ako želite navigirati rutom u obrnutom smjeru, možete zamijeniti početnu i završnu točku rute.

- 1 Odaberite Planer rute.
- 2 Odaberite rutu.
- 3 Odaberite Obrni rutu.

## Brisanje rute

- 1 Odaberite Planer rute.
- 2 Odaberite rutu.
- 3 Odaberite Izbriši rutu.

## Snimke

Vaš uređaj bilježi put kao aktivnost. Aktivnosti sadrže informacije o točkama uzduž snimljenog puta, uključujući vrijeme, lokaciju i nadmorsku visinu svake točke.

#### Postavke snimanja

#### Odaberite Postavljanje > Snimanje.

- Metoda snimanja: Postavlja metodu snimanja. Opcija Automatski snima točke promjenjivom brzinom koja će na najbolji način predstavljati vaš put. Točke možete snimati i u određenim intervalima vremena ili udaljenosti.
- Interval: Postavlja brzinu snimanja. Češće snimanje točaka stvara put s više pojedinosti, ali brže puni zapisnik puta.
- Auto Pause: Postavlja uređaj na prekid snimanja puta kada se ne krećete.
- Automatsko pokretanje: Postavlja uređaj na automatsko pokretanje novog snimanja kada prethodno snimanje završi.
- Napredno postavlj.: Omogućuje otvaranje dodatnih postavki snimanja (*Napredne postavke snimanja*, stranica 6).

## Napredne postavke snimanja

## Odaberite Postavljanje > Snimanje > Napredno postavlj..

**Izlazni format**: Postavljanje uređaja na spremanje snimke kao FIT ili GPX/FIT datoteke (*Vrste datoteka*, stranica 15).

- FIT bilježi aktivnosti s fitness podacima koji su prilagođeni za aplikaciju Garmin Connect<sup>™</sup> i koji se mogu koristiti za navigaciju.
- FIT i GPX bilježe aktivnosti i u obliku standardnog traga koji možete pregledavati na karti i koristiti za navigaciju i u obliku aktivnosti s fitness informacijama.

#### Automatsko arhiv.GPX datot.: Postavljanje metode automatskog arhiviranja za organiziranje snimki. Snimke se automatski spremaju i brišu.

## Snimanje puta: Postavljanje opcija snimanja puta.

Pon.post.snimljenih podat.: Postavljenje opcije ponovnog postavljanja. Opcija Aktivnost i put ponovo postavlja podatke o snimci i putu kada dođete do kraja aktivne snimke. Opcija S upitom traži da odredite koje podatke želite ponovo postaviti.

## Pregledavanje trenutne aktivnosti

- 1 Odaberite Kontrole za bilježenje.
- 2 Za prikaz opcije odaberite ◄ i ►:
  - Za upravljanje trenutnom aktivnosti snimanja odaberite .
  - Za prikaz podatkovnih polja za aktivnost odaberite 1.
  - Za prikaz trenutne aktivnosti na karti odaberite
  - Za prikaz nadmorskih visina trenutnog traga odaberite <u>ka</u>.

## Navigacija pomoću funkcije TracBack®

Dok snimate, možete se vratiti na početak aktivnosti. To može biti korisno kod pronalaženja puta natrag do kampa ili početka staze.

- 1 Odaberite Kontrole za bilježenje.
- 2 Odaberite ► za prebacivanje na karticu karte.
- 3 Odaberite TracBack.

Ruta je na karti prikazana kao linija grimizne boje s početnom i završnom točkom.

4 Navigirajte pomoću karte ili kompasa.

## Zaustavljanje trenutne aktivnosti

#### 1 Na glavnim stranicama odaberite ENTER > Zaustavi.

- **2** Odaberite opciju:
  - Za nastavak snimanja odaberite Nastavi.
  - Za spremanje aktivnosti odaberite 💾.
  - Za brisanje aktivnosti i ponovno postavljanje putnog računala odaberite g.

## Navigacija spremljenom aktivnosti

- 1 Odaberite FIND > Zabilježene aktivnosti.
- 2 Odaberite aktivnost.
- **3** Odaberite **Idi**.

## Brisanje spremljene aktivnosti

- 1 Odaberite Zabilježene aktivnosti.
- 2 Odaberite aktivnost.
- 3 Odaberite MENU > Izbriši.

## Obrtanje smjera aktivnosti

Ako želite navigirati aktivnošću u obrnutom smjeru, možete zamijeniti početnu i završnu točku aktivnosti.

- 1 Odaberite Zabilježene aktivnosti.
- 2 Odaberite aktivnost.
- 3 Odaberite MENU > Obrnuto kopiranje.

## Izrada traga iz spremljene aktivnosti

Trag možete stvoriti iz spremljene aktivnosti. Na ovaj način možete bežično dijeliti trag s drugim kompatibilnim Garmin uređajima.

- 1 Odaberite Zabilježene aktivnosti.
- 2 Odaberite aktivnost.
- 3 Odaberite MENU > Spremi kao trag.

## Dodatne karte

S uređajem možete koristiti dodatne karte kao što su BirdsEye satelitske slike, BlueChart<sup>®</sup> g2 i City Navigator<sup>®</sup> detaljne karte. Detaljne karte mogu sadržavati dodatne točke interesa, npr. restorane ili mjesta koja pružaju nautičke usluge. Dodatne informacije potražite na web-mjestu http://buy.garmin.com ili se obratite zastupniku tvrtke Garmin.

## Kupnja dodatnih karata

1 Idite na stranicu s proizvodima na adresi www.garmin.com.

- 2 Pritisnite karticu Karte.
- 3 Slijedite upute na zaslonu.

#### Traženje adrese

Pomoću dodatnih City Navigator karata možete tražiti adrese.

- 1 Odaberite FIND > Adrese.
- Odaberite Područje pretraživanja i unesite državu, regiju ili grad.
- 3 Odaberite Broj i unesite kućni broj.
- 4 Odaberite Naziv ulice i unesite ulicu.

# Funkcije povezivosti

Funkcije povezivosti dostupne su za vaš uređaj GPSMAP 66 series kada uređaj povežete s bežičnom mrežom ili s kompatibilnim pametnim telefonom koji koristi Bluetooth tehnologiju. Za neke je funkcije na pametnom telefonu potrebno instalirati aplikaciju Garmin Connect Mobile ili Garmin Explore<sup>™</sup>. Dodatne informacije potražite na web-mjestu garmin.com/apps.

- Telefonske obavijesti: Prikazuje telefonske obavijesti i poruke na vašem uređaju iz serije GPSMAP 66 series.
- LiveTrack: Omogućuje prijateljima i obitelji da prate vaše aktivnosti u stvarnom vremenu. Možete pozvati pratitelje putem e-pošte ili društvenih medija i omogućiti im prikaz podataka uživo na Garmin Connect stranici za praćenje.
- **GroupTrack**: Omogućuje praćenje vaših veza pomoću LiveTrack izravno na zaslonu i u stvarnom vremenu.
- Prijenos aktivnosti na Garmin Connect: Automatski šalje vašu aktivnost na vaš Garmin Connect račun čim završite sa snimanjem te aktivnosti.
- Connect IQ<sup>™</sup>: Omogućuje vam proširivanje funkcija uređaja widgetima, podatkovnim poljima i aplikacijama.
- Garmin Explore: Aplikacija Garmin Explore sinkronizira i dijeli točke, tragove i rute s vašim uređajem. Na pametni telefon možete i preuzeti karte kako biste im mogli izvanmrežno pristupiti.
- Nadogradnje softvera: Omogućuje nadogradnju softvera uređaja.
- **Preuzimanje EPO datoteka**: Omogućuje preuzimanje datoteke s opsežnim predviđanjem orbita koja omogućuje brzo lociranje GPS satelita i smanjuje vrijeme potrebno za početno pozicioniranje GPS uređaja.
- Geocache podaci u stvarnom vremenu: Pruža plaćene ili besplatne usluge za pregled geocache podataka u stvarnom vremenu s web-mjesta www.geocaching.com.
- Vrijeme: Omogućuje prikaz trenutnih vremenskih uvjeta i vremenske prognoze. Na karti možete vidjeti i meteorološki radar.
- Bluetooth senzori: Omogućuje vam da povežete senzore kompatibilne s uslugom Bluetooth kao što je senzor pulsa.

## Zahtjevi za funkcije povezivosti

Za neke je funkcije potreban pametni telefon i posebna aplikacija na pametnom telefonu.

| Funkcija                                 | Povezivanje s<br>uparenim pametnim<br>telefonom pomoću<br>aplikacije Garmin<br>Connect Mobile | Povezivanje s<br>Wi-Fi <sup>°</sup> mrežom |
|------------------------------------------|-----------------------------------------------------------------------------------------------|--------------------------------------------|
| Prijenos aktivnosti na<br>Garmin Connect | Da                                                                                            | Da                                         |
| Nadogradnja softvera                     | Da                                                                                            | Da                                         |
| Preuzimanje EPO<br>datoteka              | Da                                                                                            | Da                                         |

| Funkcija                              | Povezivanje s<br>uparenim pametnim<br>telefonom pomoću<br>aplikacije Garmin<br>Connect Mobile | Povezivanje s<br>Wi-Fi <sup>°</sup> mrežom |
|---------------------------------------|-----------------------------------------------------------------------------------------------|--------------------------------------------|
| Geocache podaci u<br>stvarnom vremenu | Da                                                                                            | Da                                         |
| Vrijeme                               | Da                                                                                            | Da                                         |
| Telefonske obavijesti                 | Da*                                                                                           | Ne                                         |
| Connect IQ                            | Da                                                                                            | Ne                                         |
| LiveTrack                             | Da                                                                                            | Ne                                         |
| GroupTrack                            | Da                                                                                            | Ne                                         |
| BirdsEye Direct slike                 | Ne                                                                                            | Da                                         |

\*Uređaj prima obavijesti telefona izravno s uparenog iOS<sup>®</sup> telefona i putem aplikacije Garmin Connect Mobile na Android<sup>™</sup> telefonu.

## Uparivanje pametnog telefona s uređajem

- 1 Postavite kompatibilni pametni telefon na udaljenost manju od 10 m (33 ft) od uređaja.
- 2 U glavnom izborniku na uređaju odaberite Postavljanje > Bluetooth.
- **3** Na kompatibilnom pametnom telefonu omogućite Bluetooth tehnologiju i otvorite aplikacije Garmin Connect ili Garmin Explore.
- **4** Za uparivanje uređaja slijedite upute na zaslonu u aplikaciji Garmin Connect ili Garmin Explore.

## Telefonske obavijesti

Za telefonske obavijesti potrebno je upariti kompatibilni pametni telefon s uređajem GPSMAP 66. Kada telefon primi poruku, poslat će obavijest na vaš uređaj.

#### Prikaz telefonskih obavijesti

Prije prikazivanja telefonskih obavijesti potrebno je upariti uređaj s kompatibilnim pametnim telefonom.

- 1 Odaberite () > Obavijesti.
- 2 Odaberite obavijest.

#### Skrivanje obavijesti

Primljene se poruke prema zadanim postavkama prikazuju na zaslonu uređaja. Možete sakriti obavijesti kako se ne bi prikazivale.

Odaberite Postavljanje > Bluetooth > Obavijesti > Sakrij.

#### Upravljanje obavijestima

Pomoću kompatibilnog pametnog telefona možete upravljati obavijestima koje se pojavljuju na GPSMAP 66 uređaju.

Odaberite opciju:

- Ako koristite Apple<sup>®</sup> pametni telefon, pomoću postavki obavijesti na pametnom telefonu odaberite stavke koje će se prikazivati na uređaju.
- Ako koristite pametni telefon sa sustavom Android, u aplikaciji Garmin Connect Mobile odaberite Postavke > Pametne obavijesti.

## Povezivanje s bežičnom mrežom

- 1 Odaberite Postavljanje > Wi-Fi.
- 2 Po potrebi pomoću prekidača omogućite Wi-Fi tehnologiju.
- 3 Odaberite Dodaj mrežu.
- 4 Na popisu odaberite bežičnu mrežu i prema potrebi unesite lozinku.

Uređaj pohranjuje mrežne informacije i povezuje se automatski nakon povratka na ovu lokaciju.

## **Connect IQ funkcije**

Uređaju možete dodati Connect IQ funkcije tvrtke Garmin i drugih pružatelja usluga putem aplikacije Connect IQ Mobile. Uređaj možete prilagoditi podatkovnim poljima, widgetima i aplikacijama.

- Podatkovna polja: Omogućuju preuzimanje novih podatkovnih polja koja na novi način predstavljaju senzor, aktivnost i povijesne podatke. Ugrađenim funkcijama i stranicama možete dodati Connect IQ podatkovna polja.
- Widgeti: Brz pregled informacija, uključujući podatke senzora i obavijesti.
- **Aplikacije**: Svom uređaju dodajte interaktivne funkcije, na primjer, nove vrste aktivnosti na otvorenom ili fitness aktivnosti.

#### Preuzimanje Connect IQ funkcija

Prije preuzimanja funkcija iz aplikacije Connect IQ Mobile morate upariti GPSMAP 66 i pametni telefon.

- 1 Iz trgovine aplikacijama na pametnom telefonu instalirajte i otvorite aplikaciju Connect IQ Mobile.
- 2 Ako je potrebno, odaberite svoj uređaj.
- **3** Odaberite Connect IQ funkciju.
- 4 Slijedite upute na zaslonu.

#### Preuzimanje Connect IQ funkcija pomoću računala

- **1** Povežite uređaj s računalom pomoću USB kabela.
- 2 Idite na web-mjesto apps.garmin.com i prijavite se.
- 3 Odaberite Connect IQ funkciju i preuzmite je.
- 4 Slijedite upute na zaslonu.

#### Pregledavanje Connect IQ widgeta

- 1 Odaberite 🖒.
- 2 Odaberite ◄ ili ► za kretanje kroz widgete.

## **Garmin Explore**

Web-mjesto i aplikacija za mobilne uređaje Garmin Explore omogućuju vam planiranje putovanja i korištenje pohrane u oblaku za vaše točke, rute i tragove. Na njima je ponuđeno napredno planiranje i s internetskom vezom i bez nje, tako da možete podijeliti i sinkronizirati podatke s kompatibilnim Garmin uređajem. S pomoću aplikacije za mobilne uređaje možete preuzeti karte za izvanmrežni pristup i navigirati svugdje, bez korištenja mobilnih usluga.

Aplikaciju Garmin Explore možete preuzeti u trgovini App Store na pametnom telefonu ili možete otići na explore.garmin.com.

## Pridruživanje GroupTrack sesiji

Ako se želite pridružiti GroupTrack sesiji, morate imati Garmin Connect račun, kompatibilan pametni telefon i aplikaciju Garmin Connect Mobile.

- 1 Izađite van i uključite uređaj.
- 2 Uparite pametni telefon i uređaj (*Uparivanje pametnog telefona s uređajem*, stranica 7).
- 3 U izborniku postavki u aplikaciji Garmin Connect Mobile odaberite LiveTrack > GroupTrack.
- **4** Ako imate više od jednog kompatibilnog uređaja, odaberite uređaj za GroupTrack sesiju.
- 5 Odaberite Vidljivo za > Svi kontakti.
- 6 Odaberite Pokreni LiveTrack.
- 7 Pokrenite aktivnost na uređaju.

#### Savjeti za GroupTrack sesije

Funkcija GroupTrack omogućuje praćenje drugih kontakata u grupi pomoću funkcije LiveTrack izravno na zaslonu. Svi članovi grupe moraju biti vaši kontakti na Garmin Connect računu.

- · Započnite aktivnost na otvorenom pomoću GPS-a.
- Uparite GPSMAP 66 uređaj s pametnim telefonom pomoću GPSMAP tehnologije.Bluetooth
- U aplikaciji Garmin Connect Mobile u izborniku postavki odaberite Kontakti kako biste ažurirali popis kontakata za GroupTrack sesiju.
- Provjerite jesu li svi vaši kontakti upareni sa svojim pametnim telefonima i pokrenite LiveTrack sesiju u aplikaciji Garmin Connect Mobile.
- Pazite da se svi vaši kontakti nalaze u dometu (40 km ili 25 mi).
- Tijekom GroupTrack sesije pomaknite se do karte kako biste vidjeli svoje kontakte.

# Alati glavnog izbornika

#### Dvaput odaberite MENU.

- Kontrole za bilježenje: Omogućuje prikaz detalja o trenutnoj aktivnosti i upravljanje snimanjem trenutne aktivnosti (*Pregledavanje trenutne aktivnosti*, stranica 6).
- **Obavijesti**: Upozorava vas na dolazne pozive, poruke, ažuriranja statusa na društvenim mrežama i još mnogo toga, ovisno o postavkama obavijesti na pametnom telefonu (*Telefonske obavijesti*, stranica 7).
- Vrijeme: Prikaz trenutne temperature, prognoze temperature, vremenske prognoze, meteorološkog radara, podataka o naoblaci i brzine vjetra.
- **Upravitelj točkama**: Prikaz svih točaka spremljenih na uređaj (*Točke*, stranica 4).
- **Connect IQ**: Prikaz popisa instaliranih Connect IQ aplikacija (*Connect IQ funkcije*, stranica 8).
- **Direktni BirdsEye**: Omogućuje preuzimanje usluge BirdsEye Satellite Imagery na uređaj (*BirdsEye slike*, stranica 9).
- **Geocaching**: Prikaz popisa preuzetih geocacheva (*Geocache stavke*, stranica 9).
- Zabilježene aktivnosti: Prikaz trenutne aktivnosti i popisa snimljenih aktivnosti (*Snimke*, stranica 6).
- Aktivna ruta: Prikaz vaše aktivne rute i svih nadolazećih točaka (*Rute*, stranica 5).
- **Planer rute**: Prikaz popisa spremljenih ruta i mogućnost izrade novih (*Stvaranje rute*, stranica 5).
- **Spremljeni tragovi**: Prikaz popisa spremljenih tragova (*Izrada traga iz spremljene aktivnosti*, stranica 6).
- Sight 'N Go: Omogućuje da usmjerite uređaj prema udaljenom objektu i navigirate služeći se tim objektom kao referentnom točkom (*Navigacija s funkcijom Sight 'N Go*, stranica 3).
- Alarmi približav.: Omogućuje postavljanje zvučnih upozorenja koja se oglašavaju unutar dosega određenih lokacija (*Postavljanje alarma približavanja*, stranica 10).
- Podijeli bežično: Omogućuje bežični prijenos datoteka na drugi kompatibilni uređaj. (*Bežično slanje i primanje podataka*, stranica 10).
- **Promjena profila**: Omogućuje promjenu profila uređaja radi prilagodbe postavki i podatkovnih polja za određenu aktivnost ili putovanje (*Odabir profila*, stranica 11).
- **Izračun površine**: Omogućuje izračun površine područja (*Izračun površine područja*, stranica 11).
- Kalendar: Prikazivanje kalendara.
- Lov i ribolov: Prikazivanje predviđenih najboljih datuma i vremena za lov i ribolov na trenutnoj lokaciji.
- Sunce i mjesec: Prikazivanje vremena izlaska i zalaska sunca te mjesečevih mijena ovisno o vašem GPS položaju.
- Preglednik fotografija: Prikazuje spremljene fotografije.

- Prosjek točke: Omogućuje prilagodbu lokacije točke radi dodatne preciznosti (*Prosjek međutočke*, stranica 5).
- Kalkulator: Prikazivanje kalkulatora.
- **Budilica**: Postavljanje zvučnog alarma. Ako trenutno ne koristite uređaj možete podesiti vrijeme uključivanja uređaja.
- Dalj. u. VIRB: Omogućuje upravljanje kamerom kada je uređaj VIRB<sup>®</sup> uparen s vašim uređajem GPSMAP 66 series (Upotreba daljinskog upravljača VIRB, stranica 11).
- Štoperica: Omogućuje korištenje mjerača vremena, označavanje prolaznog vremena i mjerenje prolaznih vremena.
- **Baterija**: Uključuje bljeskalicu (*Korištenje bljeskalice*, stranica 11).
- XERO lokacije: Prikazuje informacije o lokaciji lasera kada je nišan za luk Xero<sup>™</sup> uparen s vašim uređajem GPSMAP 66 series.
- **Udaljeni inReach**: Omogućuje slanje poruka na uparenom inReach<sup>®</sup> uređaju (*Upotreba daljinskog upravljača inReach*, stranica 11).
- Satelit: Prikazuje trenutne podatke o GPS satelitskim signalima (*Stranica satelita*, stranica 11).

## **BirdsEye slike**

BirdsEye slike donose slike karte u visokoj rezoluciji koje se mogu preuzeti, no uključuju i detaljne satelitske slike i rasterske topografske karte. Možete preuzeti BirdsEye slike izravno na kompatibilni Garmin uređaj.

#### Preuzimanje BirdsEye slika

Kako biste mogli preuzimati BirdsEye slike izravno na uređaj, morate se povezati s bežičnom mrežom (*Povezivanje s bežičnom mrežom*, stranica 7).

- 1 Odaberite Direktni BirdsEye > Preuzmi slike.
- 2 Odaberite opciju:
  - Za preuzimanje datoteka s BirdsEye slikama za određenu lokaciju ili područje, odaberite Lokacija i odaberite kategoriju.

NAPOMENA: Lokacija se zadano postavlja na vašu trenutačnu lokaciju.

- Za uređivanje naziva preuzetih datoteka sa slikama, odaberite Naziv.
- · Za odabir opcije kvalitete slike, odaberite Pojedinost.
- Za određivanje površine područja koje će se prikazati u preuzetim datotekama sa slikama, odaberite Radijus i unesite udaljenost od odabrane lokacije.

Prikazuju se procjena veličine datoteke za odabranu kvalitetu slike i radijus. Trebate potvrditi ima li vaš uređaj dovoljno dostupne memorije za datoteku sa slikama.

3 Odaberite Preuzmi.

## Geocache stavke

Geocaching je lov na blago u kojem igrači skrivaju ili traže skrivene cache stavke pomoću napomena i GPS koordinata.

#### Registriranje uređaja na web-mjestu Geocaching.com

Možete registrirati uređaj na web-mjestu www.geocaching.com kako biste pretražili popis obližnjih geocacheva ili kako biste u stvarnom vremenu pretraživali informacije o milijunima geocacheva.

- 1 Povežite se s bežičnom mrežom (*Povezivanje s bežičnom mrežom*, stranica 7) ili s aplikacijom Garmin Connect Mobile (*Uparivanje pametnog telefona s uređajem*, stranica 7).
- 2 Odaberite Postavljanje > Geocaching > Registriranje uređaja.

Pojavit će se aktivacijski kôd.

- 3 Slijedite upute na zaslonu.
- 4 Odaberite Potvrda registracije.

#### Povezivanje s web-mjestom Geocaching.com

Ako ste povezani bežičnom vezom, geocache s web-mjesta www.geocaching.com nakon registracije možete pregledavati na svom uređaju.

- · Povežite se s aplikacijom Garmin Connect Mobile.
- Povežite se s Wi-Fi mrežom.

#### Preuzimanje geocache stavaka pomoću računala

Geocacheve možete pomoću računala ručno učitati na uređaj (*Prijenos datoteka na vaš uređaj*, stranica 15). Geocache datoteke možete pohraniti kao GPX datoteku i uvesti je u GPX mapu na uređaju. Ako imate premium članstvo na geocaching.com, pomoću funkcije "pocket query" veliku skupinu geocacheva možete učitati na uređaj kao jednu GPX datoteku.

- 1 Povežite uređaj s računalom pomoću USB kabela.
- 2 Posjetite web-mjesto www.geocaching.com.
- **3** Po potrebi stvorite račun.
- 4 Prijavite se.
- 5 Slijedite upute na web-mjestu geocaching.com kako biste pronašli i preuzeli geocacheve na uređaj.

#### Pretraživanje geocachea

Možete tražiti geocacheve učitane na uređaj. Ako ste povezani s web-mjestom geocaching.com, možete pretraživati geocache podatke u stvarnom vremenu i preuzimati geocacheve.

**NAPOMENA:** Možete preuzeti detaljne informacije za ograničeni broj geocacheva po danu. Možete kupiti premium pretplatu za dodatna preuzimanja. Dodatne informacije potražite na www.geocaching.com.

- 1 Odaberite Geocaching.
- 2 Odaberite 🗠 > MENU.
- 3 Odaberite opciju:
  - Ako geocacheve učitane na uređaj želite pretraživati po nazivu, odaberite Pretraž. sa slovk. i unesite pojam za pretraživanje.
  - Ako želite pretražiti geocacheve koje se nalaze blizu vaše ili neke druge lokacije, odaberite Traži pored i odaberite lokaciju.

Ako ste povezani s web-mjestom geocaching.com, rezultati pretraživanja uključuju geocache podatke u stvarnom vremenu koji se dobivaju putem usluge **Preuz. GC st. u stv.vr.** 

• Za pretraživanje geocacheva u stvarnom vremenu po šifri, odaberite **Preuz. GC st. u stv.vr.**.

Ova vam funkcija omogućuje preuzimanje pojedinih geocacheva s web-mjesta geocaching.com ako znate geocache šifru.

- 4 Odaberi MENU > Filtar kako biste filtrirali rezultate pretraživanja (opcionalno).
- 5 Odaberite 🗹 > Preuzmi Geocache kako biste pretraživali i preuzeli obližnje geocacheve na karti (opcionalno).
- 6 Odaberite geocache.

Pojavljuju se pojedinosti o geocacheu. Ako ste odabrali geocache u stvarnom vremenu i povezani ste, uređaj po potrebi potpune podatke o geocacheu preuzima na svoju internu memoriju.

#### Filtriranje popisa geocache stavki

Geocache popis možete filtrirati prema nekoliko faktora, na primjer prema zahtjevnosti.

1 Odaberite Geocaching > MENU > Filtar.

- 2 Odaberite jednu ili više opcija za filtriranje:
  - Ako želite filtrirati prema geocache kategoriji, kao što je zagonetka ili događaj, odaberite Tip.
  - Ako želite filtrirati prema fizičkoj veličini geocache spremnika, odaberite Cache-vel.
  - Ako želite filtrirati prema geocachevima s oznakama Nije pokušano, Nije pronađeno ili Pronađeno, odaberite Status.
  - Ako želite filtrirati prema zahtjevnosti pronalaženja geocachea ili zahtjevnosti terena, podesite razinu od 1 do 5.
- 3 Odaberite QUIT za pregled filtriranog popisa geocacheva.

#### Spremanje prilagođenog geocache filtra

Prilagođene geocache filtre možete stvoriti i spremiti prema određenim faktorima.

- 1 Odaberite Postavljanje > Geocaching > Postavke filtra > Stvori filtar.
- 2 Odaberite stavke za filtriranje.
- 3 Odaberite QUIT.

Novi se filtar zadano sprema kao Filtar, nakon čega dolazi broj. Primjerice, Filtar 2. Geocache filtar možete urediti kako biste mu promijenili naziv (*Uređivanje prilagođenog filtra geocache stavki*, stranica 10).

#### Uređivanje prilagođenog filtra geocache stavki

- 1 Odaberite Postavljanje > Geocaching > Postavke filtra.
- 2 Odaberite filtar.
- 3 Odaberite stavku za uređivanje.

#### Prikaz pojedinosti o geocachevima

- 1 Odaberite Geocaching.
- 2 Odaberite geocache.
- 3 Odaberite MENU > Pregled točaka. Prikazuju se opis geocacheva i zapisi.

#### Kretanje prema geocacheu

- 1 Odaberite Geocaching.
- **2** Odaberite geocache.
- 3 Odaberite Idi.

#### Pronalaženje geocachea pomoću savjeta i napomena

Pomoću savjeta i napomena kao što su opisi ili koordinate lakše ćete pronaći geocache.

- 1 Dok navigirate prema geocacheu, odaberite naziv geocachea.
- 2 Odaberite opciju:
  - · Ako želite vidjeti pojedinosti o geocacheu, odaberite Opis.
  - Ako želite vidjeti napomenu o lokaciji geocachea, odaberite Savjet.
  - Ako želite vidjeti geografsku širinu i dužinu geocachea, odaberite Koordinate.
  - Ako želite vidjeti povratne informacije o geocacheu koje su ostavili prethodni tragači, odaberite Zapisnik.
  - Za uključivanje chirp<sup>™</sup> pretraživanja, odaberite chirp<sup>™</sup>.

#### Bilježenje pokušaja

Nakon što pokušate pronaći geocache možete zabilježiti rezultate. Neke geocacheve možete potvrditi na www.geocaching.com.

- 1 Odaberite Geocaching > Zapisnik.
- 2 Odaberite Pronađeno Nije pronađeno, Treba popravak, ili Nije pokušano.
- 3 Odaberite opciju:
  - Za prestanak zapisivanja odaberite Gotovo.

- Kako biste započeli navigaciju prema najbližem geocacheu, odaberite Pronađi sljed.najbliži.
- Ako želite unijeti komentar o potrazi za cache stavkom ili o samoj cache stavci, odaberite Uredi komentar, unesite komentar i odaberite Gotovo.

Ako ste prijavljeni u www.geocaching.com, zapis se automatski prenosi na vaš www.geocaching.com račun.

#### chirp

chirp je mali Garmin dodatak koji se programira i ostavi u geocacheu. Pomoću svog uređaja možete pronaći chirp u geocacheu. Dodatne informacije o dodatku chirp potražite u *chirp Korisničkom priručniku* na stranici www.garmin.com.

#### Omogućavanje chirp pretraživanja

- 1 Odaberite Postavljanje > Geocaching.
- 2 Odaberite chirp!22 pretraživanje > Uključi.

#### Pronalaženje geocacheva pomoću chirp tehnologije

- Omogućite chirp pretraživanje i navigirajte do geocachea. Kada se nađete na udaljenosti od 10 m (33 stope) od geocachea koji ima chirp uređaj, pojavit će se detalji o chirp uređaju.
- 2 Odaberite Prikaži pojedinosti.
- 3 Po potrebi odaberite Idi kako biste započeli navigaciju do sljedećeg koraka geocachea.

# Uklanjanje geocache podataka u stvarnom vremenu s uređaja

Geocache podatke u stvarnom vremenu možete ukloniti kako bi se prikazivale samo oni geocachevi koji su ručno učitani na uređaj pomoću računala.

Odaberite Postavljanje > Geocaching > Geocaching Live > Uklanj.pod. u stv.vrem.

Geocachevi u stvarnom vremenu uklonjeni su s uređaja i više se ne pojavljuju na popisu geocacheva.

#### Odjava uređaja s web-mjesta Geocaching.com

Ako prodate uređaj, možete odjaviti uređaj na web-mjestu geocaching.com.

Odaberite **Postavljanje > Geocaching > Geocaching Live** > **Odjava uređaja**.

## Postavljanje alarma približavanja

Alarmi za blizinu upozoravaju vas da se nalazite unutar dometa određene lokacije.

- 1 Odaberite Alarmi približav. > Stvori alarm.
- 2 Odaberite kategoriju.
- 3 Odaberite lokaciju.
- 4 Odaberite Koristi.
- 5 Unesite radijus.

Uređaj se oglašava kada uđete u područje s alarmom približavanja.

#### Uređivanje ili brisanje alarma približavanja

- 1 Odaberite Alarmi približav..
- 2 Odaberite alarm.
- 3 Odaberite opciju:
  - Za uređivanje radijusa odaberite Promijeni radijus.
  - · Za prikaz alarma na karti odaberite Pregled karte.
  - Za brisanje alarma odaberite Izbriši.

## Bežično slanje i primanje podataka

Prije bežičnog dijeljenja podataka morate prići na udaljenost od 3 m (10 ft) od kompatibilnog uređaja.

Vaš uređaj može slati i primati podatke ako je uparen s drugim kompatibilnim uređajem koristeći Bluetooth ili ANT+<sup>®</sup> bežičnu tehnologiju. Bežično možete dijeliti točke, geocache stavke, rute i tragove.

- 1 Odaberite Podijeli bežično.
- 2 Odaberite opciju:
  - Odaberite Pošalji i odaberite vrstu podataka.
  - Odaberite Primi za primanje podataka s drugog uređaja. Drugi kompatibilni uređaj mora pokušavati poslati podatke.
- 3 Slijedite upute na zaslonu.

## **Odabir profila**

Nakon izmjene aktivnosti možete odabrati postavke uređaja mijenjanjem profila.

- 1 Odaberite Promjena profila.
- 2 Odaberite profil.

## Izračun površine područja

- 1 Odaberite Izračun površine > Početak.
- 2 Hodajte po rubu područja čiju površinu želite izračunati.
- 3 Odaberite Izračunaj po završetku.

## Upotreba daljinskog upravljača VIRB

Prije upotrebe VIRB daljinske funkcije morate omogućiti daljinsku postavku na VIRB kameri. Dodatne pojedinosti potražite u *VIRB korisničkom priručniku za seriju*.

Daljinska funkcija VIRB omogućuje vam upravljanje VIRB akcijskom kamerom pomoću uređaja.

- 1 Uključite VIRB kameru.
- 2 Na svojem uređaju GPSMAP 66 series odaberite Dalj. u. VIRB.
- 3 Pričekajte da se uređaj poveže s VIRB kamerom.
- 4 Odaberite opciju:
  - Za snimanje videozapisa odaberite
  - Za snimanje fotografije odaberite 
     O

## Korištenje bljeskalice

**NAPOMENA:** Korištenjem bljeskalice može se skratiti trajanje baterije. Možete smanjiti intenzitet svjetline ili brzinu bljeskanja kako bi baterije trajale dulje.

- 1 Odaberite **Baterija** > **ENTER**.
- 2 Po potrebi pomoću klizača podesite svjetlinu.
- 3 Po potrebi odaberite drugu vrstu svjetla.

| 0      | Bez bljeskanja, neprekidan snop svjetla.                                 |  |
|--------|--------------------------------------------------------------------------|--|
| 1 do 9 | Broj bljeskova u sekundi.                                                |  |
| SOS    | Bljeskanje za hitne slučaje.                                             |  |
|        | NAPOMENA: Wi-Fi, Bluetooth i ANT+ veze onemogućene su u SOS načinu rada. |  |

## Upotreba daljinskog upravljača inReach

Funkcija inReach daljinskog upravljača omogućuje vam da upravljate inReach uređajem pomoću uređaja GPSMAP 66 series.

- 1 Uključite inReach uređaj.
- 2 Na svojem uređaju GPSMAP 66 series odaberite Udaljeni inReach.
- 3 Prema potrebi odaberite Upari novi inReach.
- 4 Pričekajte da se uređaj GPSMAP 66 series poveže s vašim inReach uređajem.
- **5** Odaberite opciju:

- Za slanje zadane poruke odaberite Slanje zadane poruke i odaberite poruku na popisu.
- Za slanje tekstne poruke odaberite Nova poruka, odaberite kontakte za poruku i unesite tekst poruke ili odaberite opciju brze tekstne poruke.
- Za slanje SOS poruke odaberite tipke sa strelicama za kretanje kroz kartice i odaberite SOS > Da.
   NAPOMENA: SOS funkciju upotrebljavajte samo u situaciji stvarnog hitnog slučaja.
- Za prikaz mjerača vremena i prijeđene udaljenosti upotrijebite tipke sa strelicama za kretanje kroz kartice i odaberite \$\Oplus\$.

## Stranica satelita

Stranica satelita prikazuju vašu trenutačnu lokaciju, preciznost GPS-a, lokacije satelita i jačinu signala.

Možete odabrati ◀ ili ► za prikaz dodatnih konstelacija satelita, primjerice, kada je omogućen sustav satelita GPS + GLONASS ili GPS + GALILEO.

#### Postavke GPS satelita

Odaberite Satelit > MENU.

**NAPOMENA:** Neke su postavke dostupne samo kada je omogućena opcija Koristi uz isključeni GPS.

Koristi uz isključeni GPS: Omogućuje vam da isključite GPS.

- Koristi uz uključeni GPS: Omogućuje vam da uključite GPS.
- **Trag gore**: Označava jesu li sateliti prikazani s krugovima usmjerenima na sjever prema vrhu zaslona ili trenutni trag prema vrhu zaslona.
- Jednobojni: Omogućuje izbor između višebojnog i jednobojnog prikaza satelitske stranice.
- Postavi lok.na karti: Omogućuje označavanje trenutnog položaja na karti. Ovaj položaj možete koristiti za izradu ruta ili pretraživanje spremljenih položaja.
- AutoLocate položaj: Izračunava GPS položaj pomoću funkcije Garmin AutoLocate<sup>®</sup>.
- **Postavljanje satelita**: Postavlja opcije satelitskog sustava (*Postavke satelita*, stranica 12).

# Prilagođavanje uređaja

## Prilagođavanje podatkovnih polja

Podatkovna polja prikazana na svakoj glavnoj stranici možete prilagoditi.

- 1 Otvorite stranicu za koju želite promijeniti podatkovna polja
- 2 Odaberite MENU.
- 3 Select Promijeni podat.polja.
- 4 Odaberite novo podatkovno polje.
- **5** Slijedite upute na zaslonu.

## Izbornik Postavljanje

Dvaput odaberite MENU pa odaberite Postavljanje.

- **Sustav**: Omogućuje prilagodbu postavki sustava (*Postavke sustava*, stranica 12).
- Zaslon: Prilagođava postavke pozadinskog osvjetljenja i zaslona (*Postavke zaslona*, stranica 12).
- **Bluetooth**: Uparuje uređaj s pametnim telefonom i omogućuje prilagođavanje Bluetooth postavki (*Bluetooth postavke*, stranica 12).
- Wi-Fi: Omogućuje povezivanje s bežičnim mrežama (*Wi-Fi postavke*, stranica 12).

Karta: Postavlja izgled karte (Postavke karte, stranica 3).

- Snimanje: Omogućuje prilagodbu postavki snimanja aktivnosti (*Postavke snimanja*, stranica 6).
- **Izrada rute**: Omogućuje prilagodbu načina na koji uređaj računa rute za svaku aktivnost (*Postavke izrade rute*, stranica 13).
- **Način za ekspedicije**: Omogućuje prilagodbu postavki za uključivanje načina rada za ekspedicije (*Uključivanje načina rada za ekspedicije*, stranica 1).
- Tonovi: Postavljanje zvukova uređaja poput tonova tipki i upozorenja (*Postavljanje tonova uređaja*, stranica 13).
- Smjer: Omogućuje prilagodbu postavki smjera kompasa (*Postavke smjera*, stranica 3).
- Visinomjer: Omogućuje prilagodbu postavki visinomjera (*Postavke visinomjera*, stranica 4).
- **Geocaching**: Omogućuje prilagodbu postavki za geocacheve (*Geocaching postavke*, stranica 13).
- Senzori: Uparuje bežične senzore i uređaj (*Bežični senzori*, stranica 13).
- Fitness: Omogućuje prilagodbu postavki za snimanje fitness aktivnosti (*Postavke značajke Fitness*, stranica 13).
- Nautička: Postavljanje izgleda nautičkih podataka na karti (*Pomorske postavke*, stranica 13).
- **Izbornici**: Omogućuje prilagodbu slijeda stranica i glavnog izbornika (*Postavke izbornika*, stranica 13).
- Format položaja: Postavlja format geografskog položaja i datuma (*Postavljanje formata položaja*, stranica 14).
- Jedinice: Postavljanje mjernih jedinica uređaja (*Mijenjanje mjernih jedinica*, stranica 14).
- **Vrijeme**: Prilagođava postavke vremena (*Postavke vremena*, stranica 14).
- **Profili**: Omogućuje prilagodbu i izradu novih profila aktivnosti (*Profili*, stranica 14).
- **Pon. postav.**: Omogućuje ponovno postavljanje korisničkih podataka i postavki (*Ponovno postavljanje podataka i postavki*, stranica 14).
- **Opis**: Prikazuje informacije o uređaju, kao što su ID jedinice, verzija softvera, pravne informacije i licencni ugovor (*Pregled pravnih informacija i informacija o usklađenosti s propisima na e-oznaci*, stranica 16).
- **Točke**: Omogućuje unos prilagođenog prefiksa za automatski imenovane točke.

#### Postavke sustava

#### Odaberite Postavljanje > Sustav.

- Satelit: Postavlja opcije satelitskog sustava (*Postavke satelita*, stranica 12).
- Jezik teksta: Postavljanje jezika teksta na uređaju.

**NAPOMENA:** Promjena jezika teksta ne mijenja jezik podataka koje je unio korisnik niti kartografskih podataka poput naziva ulica.

- **Sučelje**: Postavljanje formata serijskog sučelja (*Postavke serijskog sučelja*, stranica 12).
- Bilježenje RINEX podataka: Omogućuje uređaju da u datoteku sustava zapisuje podatke u formatu razmjene neovisnom o prijemniku (Receiver Independent Exchange Format, RINEX). RINEX je format razmjene podataka za neobrađene podatke sustava satelita.
- Vrsta baterije: Omogućivanje promjene vrste AA baterija koje koristite.

**NAPOMENA:** Ova opcija je isključena ako koristite NiMH baterije.

#### Postavke satelita

Odaberite Postavljanje > Sustav > Satelit.

- Sustav satelita: Postavlja sustav satelita na GPS, GPS + GLONASS (ruski sustav satelita), GPS + GALILEO (sustav satelita Europske unije), ili Demo način rada (GPS isključen).
- WAAS/EGNOS: Omogućuje sustavu korištenje podataka iz sustava Wide Area Augmentation System/European Geostationary Navigation Overlay Service (WAAS/EGNOS).

#### GPS i drugi sustavi satelita

Zadana postavka satelitskog sustava je GPS. Opcije GPS + GLONASS ili GPS + GALILEO omogućuju bolji rad u zahtjevnoj okolini i brže pronalaženje položaja. Istovremeno korištenje GPS-a i drugog satelita može brže potrošiti bateriju nego kada se koristi samo GPS.

#### Postavke serijskog sučelja

Odaberite**Postavljanje > Sustav > Sučelje**.

- **Garmin Spanner**: Garmin Spanner omogućuje korištenje USB priključka s većinom kartografskih programa sukladnih s NMEA 0183 stvarajući virtualni serijski priključak.
- Serijski broj za Garmin: Postavljanje uređaja da koristi Garmin vlastiti format koji se koristi za razmjenu podataka o putnim točkama, rutama i tragovima s računalom.
- NMEA ulaz/izlaz: Postavljanje uređaja da koristi standardni NMEA 0183 izlaz i ulaz.
- Izlaz: Tekst: Pruža jednostavan ASCII izlaz teksta s podacima o brzini i lokaciji.
- MTP: Postavljanje uređaja za korištenje protokola za prijenos medija (MTP) umjesto načina rada za USB masovno spremanje podataka za pristup datotečnom sustavu uređaja.

#### Postavke zaslona

#### Odaberite **Postavljanje** > **Zaslon**.

- **Isklj.pozad.osvjet.**: Prilagođava trajanje vremena prije negoli se pozadinsko osvjetljenje isključi.
- Ušteda energije baterije: Štedi energiju baterije i produžuje trajanje baterije isključivanjem zaslona nakon isteka pozadinskog osvjetljenja.
- **Izgled**: Promjena izgleda pozadine zaslona i odabranog dijela (*Promjena načina rada boja*, stranica 12).
- Snimanje zaslona: Omogućuje spremanje snimke zaslona uređaja.

Pregled veličine teksta: Promjena veličine teksta na zaslonu.

#### Promjena načina rada boja

- 1 Odaberite Postavljanje > Zaslon > Izgled.
- 2 Odaberite opciju:
  - Odaberite Način rada > Automatski kako biste uređaju omogućili automatsko prikazivanje dnevnih ili noćnih boja ovisno o dobu dana.
  - Za korištenje svijetle pozadine odaberite Način rada > Dan.
  - Za korištenje tamne pozadine odaberite Način rada > Noć.
  - Za prilagodbu sheme boja sunčevoj svjetlosti odaberite **Dnevna boja**.
  - Za prilagodbu sheme boja noći odaberite Noćna boja.

#### Bluetooth postavke

#### Odaberite Postavljanje > Bluetooth.

Status: Omogućuje Bluetooth bežičnu tehnologiju i prikazuje trenutni status veze.

**Obavijesti**: Prikazuje ili skriva obavijesti na pametnom telefonu.

Zaboravi telefon: Briše povezani uređaj s popisa uparenih uređaja. Ova je opcija dostupna tek nakon uparivanja uređaja.

#### Wi-Fi postavke

Odaberite Postavljanje > Wi-Fi.

Wi-Fi: Omogućuje bežičnu tehnologiju.

**Dodaj mrežu**: Omogućuje traženje i povezivanje s bežičnom mrežom.

#### Postavke izrade rute

Dostupne postavke rute variraju ovisno o odabranoj aktivnosti.

Odaberite Postavljanje > Izrada rute.

Aktivnost: Postavljanje aktivnosti za rutu. Uređaj izračunava optimizirane rute za vrstu aktivnosti kojom se bavite.

Metoda izračuna: Postavlja način izračunavanja rute.

- **Usmjeri na cestu**: Usmjeravanje plavog trokuta koji predstavlja vaš položaj na karti na najbližu cestu. Najkorisnije je kada vozite ili navigirate cestama.
- **Ponovni izračun van rute**: Postavlja preference za ponovni izračun prilikom navigacije izvan aktivne rute.
- Postavljanje izbjegavanja: Postavlja vrstu cesta, teren i način prijevoza koji treba izbjegavati tijekom navigacije.
- Prijelazi na ruti: Postavljanje načina prebacivanja rute od jedne točke na ruti do druge. Ova je postavka dostupna samo za neke aktivnosti. Opcija Udaljenost vodi vas do sljedeće točke na ruti kada se nalazite unutar određene udaljenosti od trenutne točke.

#### Postavljanje tonova uređaja

Možete prilagoditi tonove za poruke, tipke, upozorenja za skretanje i alarme.

- 1 Odaberite Postavljanje > Tonovi > Tonovi > Uključi.
- 2 Odaberite ton za sve vrste zvukova.

#### Geocaching postavke

#### Odaberite Postavljanje > Geocaching.

- **Geocaching Live**: Omogućuje uklanjanje geocache podataka u stvarnom vremenu s vašeg uređaja i uklanjanje registracije vašeg uređaja s web-mjesta geocaching.com (*Uklanjanje geocache podataka u stvarnom vremenu s uređaja*, stranica 10, *Odjava uređaja s web-mjesta Geocaching.com*, stranica 10).
- Geocache stil: Postavljanje prikaza geocache popisa na uređaju po nazivima ili kodovima.
- chirp!22 pretraživanje: Omogućuje uređaju pretraživanje geocacheva koji sadrže chirp dodatak (*Omogućavanje chirp pretraživanja*, stranica 10).
- **Programir.uređaja chirp!22**: Programiranje chirp dodatka. Proučite priručnik za vlasnike *chirp dodatka* na web-mjestu www.garmin.com.
- **Postavke filtra**: Omogućuje izradu i spremanje prilagođenih filtara za geocacheve (*Spremanje prilagođenog geocache filtra*, stranica 10).
- Pronađene geocache stavke: Omogućuje uređivanje broja pronađenih geocacheva. Ovaj broj automatski raste svaki put kad zabilježite pronalazak (*Bilježenje pokušaja*, stranica 10).

#### Bežični senzori

Vaš se uređaj može koristiti s bežičnim ANT+ ili Bluetooth senzorima. Dodatne informacije o kompatibilnosti i kupnji dodatnih senzora potražite na web-mjestu buy.garmin.com.

#### Uparivanje bežičnih senzora

Prije uparivanja morate postaviti senzor pulsa ili instalirati senzor.

Uparivanje je povezivanje bežičnih senzora koji koriste ANT+ ili Bluetooth tehnologiju, na primjer, povezivanje senzora pulsa i uređaja.

- 1 Primaknite uređaj na 3 m (10 ft) od senzora.
  - **NAPOMENA:** Prilikom uparivanja budite 10 m (33 ft) udaljeni od drugih senzora.
- 2 Odaberite Postavljanje > Senzori.

- 3 Odaberite vrstu senzora.
- 4 Odaberite Traži novi.

Kada je uparivanje senzora i uređaja završeno, status senzora mijenja se iz Pretraživanje u Povezan.

#### Postavke značajke Fitness

#### Odaberite **Postavljanje > Fitness**.

- Auto Lap: Postavljanje uređaja na automatsko označavanje dionice na određenoj udaljenosti.
- Vrsta aktivnosti: Postavlja fitness aktivnost na planinarenje, trčanje, biciklizam ili nešto drugo. Ovo omogućuje ispravan prikaz vrste aktivnosti kada je prebacite na Garmin Connect.
- Korisnik: Postavlja informacije o korisničkom profilu. Uređaj te informacije koristi za izračunavanje preciznih podataka o vježbanju Garmin Connect.
- Zone pulsa: Postavlja pet zona pulsa i maksimalni puls za aktivnosti fitnessa.

#### Označavanje dionica po udaljenosti

Značajku Auto Lap<sup>®</sup> možete koristiti za automatsko označavanje dionice na određenoj udaljenosti. Ova značajka pomaže prilikom usporedbe rezultata za različite dijelove aktivnosti.

- 1 Odaberite Postavljanje > Fitness > Auto Lap.
- 2 Unesite vrijednost i odaberite Gotovo.

#### Pomorske postavke

Odaberite **Postavljanje > Nautička**.

- Način nautičkog grafikona: Postavlja vrstu karte koju uređaj koristi pri prikazivanju pomorskih podataka. Nautički prikazuje razne značajke karte u različitim bojama tako da su nautičke točke interesa vidljivije i tako da karta odražava način crtanja papirnatih karata. Ribarski (zahtijeva nautičke karte) prikazuje detaljan pregled kontura dna i mjerenja dubine te pojednostavljuje prikaz karte za optimalno korištenje u ribolovu.
- Izgled: Postavljanje izgleda nautičkih navigacijskih pomagala na karti.
- **Post.naut.alarma**: Postavljanje alarma prilikom prelaska određene udaljenosti dok ste usidreni, kad se za određenu udaljenost odmaknete od kursa i kad dođete do određene dubine vode.

#### Postavljanje pomorskih alarma

- 1 Odaberite Postavljanje > Nautička > Post.naut.alarma.
- **2** Odaberite vrstu alarma.
- 3 Odaberite Uključi.
- 4 Unesite udaljenost i odaberite Gotovo.

#### Postavke izbornika

#### Odaberi Postavljanje > Izbornici.

Stil izbornika: Promjena izgleda glavnog izbornika.

- **Glavni izbornik**: Omogućuje premještanje, dodavanje i brisanje stavki u glavnom izborniku (*Prilagođavanje glavnog izbornika*, stranica 13).
- Slijed stranica: Omogućuje premještanje, dodavanje i brisanje stavki na slijedu stranica (*Promjena slijeda stranica*, stranica 14).
- **Postavljanje**: Promjena redoslijeda stavki u izborniku s postavkama.

Traži: Promjena redoslijeda stavki u izborniku za pretraživanje.

#### Prilagođavanje glavnog izbornika

U glavnom izborniku možete premještati, dodavati ili brisati stavke.

- 1 U glavnom izborniku odaberite MENU > Promij.redos.stavki.
- 2 Odaberite stavku izbornika.

- 3 Odaberite opciju:
  - Odaberite Pomakni kako biste promijenili položaj stavke na popisu.
  - Za dodavanje nove stavke popisu odaberite Umetni.
  - Odaberite Ukloni kako biste izbrisali stavku s popisa.

#### Promjena slijeda stranica

- 1 Odaberite Postavljanje > Izbornici > Slijed stranica > Uredi slijed stranica.
- 2 Odaberite stranicu.
- 3 Odaberite opciju:
  - Za pomicanje stranice prema gore ili prema dolje na popisu, odaberite **Pomakni**.
  - Za dodavanje nove stranice slijedu stranice odaberite Umetni i odaberite kategoriju.
  - · Za uklanjanje stranice iz slijeda stranice odaberite Ukloni.

**SAVJET:** Možete odabrati PAGE za pregledavanje slijeda stranica.

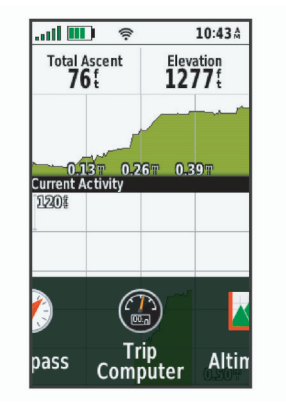

#### Postavljanje formata položaja

NAPOMENA: Ne mijenjajte format položaja ni datum karte koordinatnog sustava osim ako koristite kartu ili grafikon koji koristi drugi format položaja.

#### Odaberite Postavljanje > Format položaja.

- Format položaja: Postavlja format položaja u kojem će se prikazati očitanje određene lokacije.
- Geodetski datum karte: Postavlja koordinatni sustav na kojem se temelji karta.
- Sferoid: Prikaz koordinatnog sustava koji uređaj koristi. Zadani koordinatni sustav je WGS 84.

#### Mijenjanje mjernih jedinica

Možete prilagoditi mjerne jedinice za udaljenost i brzinu, nadmorsku visinu, dubinu, temperaturu, tlak i vertikalnu brzinu.

- 1 Odaberite **Postavljanje** > **Jedinice**.
- 2 Odaberite vrstu mjerenja.
- 3 Odaberite mjernu jedinicu.

#### Postavke vremena

#### Odaberite Postavljanje > Vrijeme.

Format vremena: Postavljanje uređaja tako da prikazuje vrijeme u 12-satnom ili 24-satnom formatu.

Vremenska zona: Postavljanje vremenske zone za uređaj. Automatski postavlja vremensku zonu automatski na temelju vašeg GPS položaja.

#### Profili

Profili su zbirke postavki koje optimiziraju uređaj na temelju načina na koji ga koristite. Na primjer, postavke i prikazi su različiti kod korištenja uređaja za lov u odnosu na korištenje uređaja za geocaching Kada koristite profil i promijenite postavke kao što su podatkovna polja ili mjerne jedinice, promjene se automatski spremaju kao dio profila.

#### Stvaranje prilagođenog profila

Postavke i podatkovna polja možete prilagoditi za određenu aktivnost ili put.

- 1 Odaberite Postavljanje > Profili > Stvori profil > OK.
- 2 Prilagodite postavke i podatkovna polja.

#### Uređivanje naziva profila

- 1 Odaberite **Postavljanje > Profili**.
- 2 Odaberite profil.
- 3 Odaberite Uredi naziv.
- 4 Unesite novi naziv.

#### Brisanje profila

**NAPOMENA:** Ako želite izbrisati aktivan profil, najprije morate aktivirati drugi profil. Aktivni se profil ne može izbrisati.

- 1 Odaberite Postavljanje > Profili.
- 2 Odaberite profil.
- 3 Odaberite Izbriši.

#### Ponovno postavljanje podataka i postavki

- 1 Odaberite Postavljanje > Pon. postav..
- **2** Odaberite opciju:
  - Za ponovno postavljanje podataka koji se odnose na put, primjerice, udaljenost i prosječne vrijednosti, odaberite Ponovno postavi podatke puta.
  - Za brisanje svih spremljenih točaka odaberite Izbriši sve točke.
  - Za brisanje podataka zabilježenih nakon što ste započeli trenutnu aktivnost, odaberite Očisti trenutnu aktivnost.
     NAPOMENA: Uređaj će nastaviti bilježiti nove podatke za trenutnu aktivnost.
  - Da biste ponovo postavili isključivo postavke trenutne vrste aktivnosti na tvornički zadane vrijednosti odaberite Pon.post.profil.
  - Za vraćanje svih postavki uređaja i profila na tvornički zadane vrijednosti odaberite Pon.post.sve postavke.

NAPOMENA: Ponovno postavljanje svih postavki izbrisat će sve geocaching aktivnosti na uređaju. Neće se ukloniti spremljeni korisnički podaci kao što su tragovi i točke.

 Za uklanjanje svih spremljenih korisničkih podataka i ponovo postavljanje svih postavki na uređaju na tvornički zadane vrijednosti, odaberite Izbriši sve.

**NAPOMENA:** Brisanje svih postavki, uključujući vaše osobne podatke, povijest i spremljene korisničke podatke, uključujući tragove i točke.

#### Vraćanje zadanih postavki stranice

1 Otvorite stranicu za koju želite vratiti postavke.

2 Odaberite MENU > Vraćanje zadanih post..

# Informacije o uređaju

## Nadogradnja proizvoda

Na računalu instalirajte Garmin Express<sup>™</sup> (www.garmin.com /express). Na pametni telefon možete instalirati aplikaciju Garmin Explore za prijenos točaka, ruta, tragova i aktivnosti.

Garmin Express pruža jednostavan pristup ovim uslugama za Garmin uređaje:

- Nadogradnja softvera
- Nadogradnje karata
- Registracija proizvoda

#### Postavljanje aplikacije Garmin Express

- 1 Povežite uređaj s računalom pomoću USB kabela.
- 2 Posjetite garmin.com/express.
- 3 Slijedite upute na zaslonu.

## Pričvršćivanje karike

1 Postavite spojnicu karike ① u utore na poleđini ② uređaja.

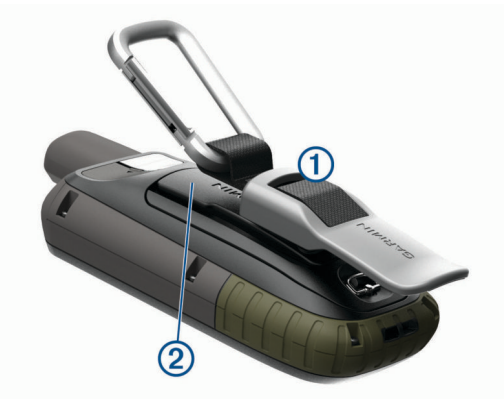

2 Gurajte spojnicu karike dok ne sjedne na mjesto.

#### Skidanje spojnice karike

Podignite donju stranu spojnice i klizanjem izvucite spojnicu karike iz utora.

## Pričvršćivanje trake za zapešće

1 Umetnite petlju trake za zapešće u utor na uređaju.

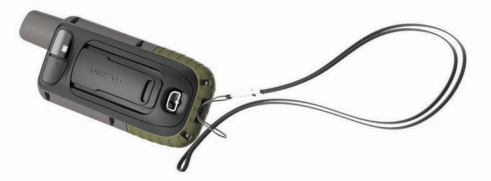

2 Provucite drugi kraj trake kroz petlju i čvrsto povucite.

## Postupanje s uređajem

#### OBAVIJEST

Izbjegavajte kemijska sredstva za čišćenje, otapala i sredstva za tjeranje kukaca koja mogu oštetiti plastične komponente i površine.

Ne skladištite uređaj na mjestima na kojima bi moglo doći do trajne izloženosti ekstremnim temperaturama jer biste time mogli uzrokovati trajnu štetu.

Uređaj je vodootporan u skladu s IEC standardom 60529 IPX7. Može podnijeti slučajno potapanje u vodi na dubini od 1 metra do 30 minuta. Duže razdoblje potapanja može oštetiti uređaj. Nakon potapanja obavezno brišite uređaj dok ne bude suh i sušite ga na zraku prije sljedećeg korištenja i punjenja.

Temeljito isperite uređaj slatkom vodom nakon izlaganja kloriranoj ili slanoj vodi.

#### Čišćenje uređaja

- 1 Obrišite uređaj krpom navlaženom blagom otopinom deterdženta.
- 2 Brišite ga dok ne bude suh.
- Nakon čišćenja ostavite uređaj da se potpuno osuši.

## Upravljanje podacima

NAPOMENA: Ovaj uređaj nije kompatibilan sa sustavima Windows<sup>®</sup> 95, 98, Me, Windows NT<sup>®</sup> i Mac<sup>®</sup> OS 10.3 i ranijim verzijama.

#### Vrste datoteka

Ručni uređaj podržava ove vrste datoteka:

- Datoteke iz usluge Garmin Explore.
- GPX ruta, trag, datoteke točki.
- GPX geocache datoteke (*Preuzimanje geocache stavaka pomoću računala*, stranica 9).
- JPEG datoteke fotografija.
- GPI datoteke prilagođenih točaka interesa programa Garmin POI Loader. Idite na www.garmin.com/products/poiloader.
- FIT datoteke za izvoz u Garmin Connect.

#### Postavljanje memorijske kartice

#### **△ UPOZORENJE**

Baterije koje korisnik može zamijeniti nemojte vaditi pomoću oštrih predmeta.

Možete instalirati microSD memorijsku karticu u ručni uređaj za dodatno spremanje ili prethodno učitane karte.

- 1 Okrenite D-prsten u smjeru obrnutom od kazaljke na satu i povucite prema gore kako biste skinuli poklopac.
- 2 Uklonite baterije.
- 3 Odgurnite držač kartice ① prema **a** i podignite ga.
- 4 Stavite memorijsku karticu sa zlatnim kontaktima okrenutim prema dolje.

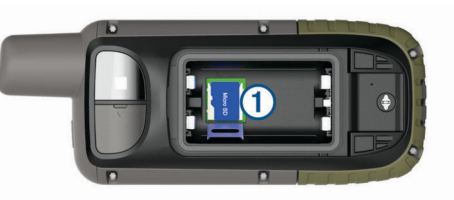

- 5 Zatvorite držač kartice.
- 7 Zamijenite bateriju i poklopac.

#### Priključivanje uređaja na računalo

#### OBAVIJEST

Kako biste spriječili koroziju, prije punjenja ili priključivanja na računalo temeljito osušite USB priključak, zaštitni poklopac i okolno područje.

- 1 Izvucite zaštitni poklopac iz USB priključka.
- Priključite manji kraj USB kabela u USB priključak na uređaju.
- 3 Priključite veći kraj USB kabela u USB priključak na računalu. Vaš uređaj i memorijska kartica (opcionalna) pojavit će se na vašem računalu kao prijenosni pogoni pod Moje računalo na Windows računalima i kao instalirane jedinice na Mac računalima.

#### Prijenos datoteka na vaš uređaj

1 Uređaj priključite na računalo.

Na Windows računalima uređaj se prikazuje kao prijenosni pogon ili prijenosni uređaj, a memorijska kartica se prikazuje kao drugi prijenosni pogon. Na Mac računalima uređaj i memorijska kartica prikazuju se kao aktivne jedinice.

**NAPOMENA:** Neka računala s više mrežnih pogona neće prikazati pogone uređaja. Informacije o načinu mapiranja pogona potražite u uputama operativnog sustava.

- Na računalu otvorite preglednik datoteka.
- 3 Odaberite datoteku.
- 4 Odaberite Uredi > Kopiraj.

- 5 Otvorite prijenosni uređaj, pogon ili jedinicu za uređaj ili memorijsku karticu.
- 6 Pronađite mapu.
- 7 Odaberite Uredi > Zalijepi.

Datoteka će se prikazati na popisu datoteka u memoriji uređaja ili na memorijskoj kartici.

#### Brisanje datoteka

#### **OBAVIJEST**

Ako ne znate čemu datoteka služi, nemojte je izbrisati. Memorija uređaja sadrži važne sistemske datoteke koje se ne bi smjele izbrisati.

- 1 Otvorite pogon Garmin.
- 2 Ako je potrebno, otvorite mapu ili disk.
- 3 Odaberite datoteku.
- 4 Na tipkovnici pritisnite tipku Izbriši.

**NAPOMENA:** Ako koristite računalo sa sustavom Apple, potrebno je isprazniti mapu Smeće kako bi se datoteke u potpunosti uklonile.

#### Iskopčavanje USB kabela

Ako je vaš uređaj priključen na računalo kao prijenosni pogon ili jedinica, pazite da sigurno isključite uređaj iz računala kako ne bi došlo do gubitka podataka. Ako je vaš uređaj priključen na računalo sa sustavom Windows kao prijenosni uređaj, uređaj nije potrebno sigurno isključiti.

- 1 Dovršenje postupka:
  - Za računalo sa sustavom Windows odaberite ikonu Sigurno isključivanje uređaja na traci sustava, a zatim odaberite svoj uređaj.
  - Na računalima sa sustavom Apple odaberite uređaj i zatim odaberite Datoteka > Izbaci.
- 2 Iskopčajte kabel iz računala.

## Specifikacije

| Dvije AA baterije(1,5 V ili slabije alkalne,<br>NiMH ili litijske) ili opcionalna NiMH baterija |
|-------------------------------------------------------------------------------------------------|
| Do 16 sati<br>Do 170 sati u načinu rada za ekspedicije                                          |
| IEC 60529 IPX7*                                                                                 |
| Od -20 ° do 45 °C (od -4 ° do 113 °F)                                                           |
| Od 0° do 40°C (od 32° do 104°F)                                                                 |
| 17,5 cm (7 in)                                                                                  |
| 2,4 GHz pri 14,9 dBm nominalno                                                                  |
|                                                                                                 |

\*Uređaj može izdržati slučajno izlaganje vodi do 1 m dubine na 30 minuta. Dodatne informacije potražite na web-mjestu www.garmin.com/waterrating.

# Pregled pravnih informacija i informacija o usklađenosti s propisima na e-oznaci

Oznaka ovog uređaja dostupna je elektronički. E-oznaka može sadržavati pravne informacije kao što su identifikacijski brojevi koje dodjeljuje FCC ili regionalne oznake usklađenosti s propisima, kao i važeće informacije o proizvodu i licenciranju.

- 1 Odaberite Postavljanje.
- 2 Odaberite Opis.

# Dodatak

## Podatkovna polja

Za prikaz podataka u nekim podatkovnim poljima morate koristiti navigaciju ili bežičnu opremu.

Ambijentalni tlak: Nekalibrirani ambijentalni tlak.

Barometar: Kalibrirani trenutni tlak.

- **Brojač kilometara**: Ukupan zbroj prijeđene udaljenosti za sve putove. Ovaj se zbroj ne briše kada ponovno postavljate podatke za put.
- Brz. prosj.u kretanju: Prosječna brzina tijekom kretanja od zadnjeg ponovnog postavljanja.

Brzina: Trenutna stopa kretanja.

- Brzina dionice: Prosječna brzina za trenutnu dionicu.
- Brzina maksimum: Najviša brzina dosegnuta od zadnjeg ponovnog postavljanja.
- Brzina ukupni prosjek: Prosječna brzina tijekom kretanja i zaustavljanja od zadnjeg ponovnog postavljanja.
- Brzina zad.dion.: Prosječna brzina za posljednju dovršenu dionicu.

Datum: Aktualni dan, mjesec i godina.

- Dionice: Broj dionica dovršenih za trenutnu aktivnost.
- **Doba dana**: Doba dana na temelju vaših postavki za trenutnu lokaciju i vrijeme (format, vremenska zona, ljetno vrijeme).
- **Dolazak na odredište**: Procijenjeno doba dana kada ćete stići do konačnog odredišta (prilagođeno lokalnom vremenu na odredištu). Morate navigirati da bi se ovaj podatak pojavio.
- **Dolazak na sljedeće**: Procijenjeno doba dana kada ćete stići do sljedeće točke na ruti (prilagođeno lokalnom vremenu točke). Morate navigirati da bi se ovaj podatak pojavio.
- **Dubina**: Dubina vode. Vaš uređaj mora biti povezan uređajem NMEA<sup>°</sup> 0183 koji može primati podatke o dubini vode.
- Duljina dionice: Prijeđena udaljenost za trenutnu dionicu.
- GPS smjer: Smjer u kojem se krećete na temelju GPS sustava.
- **GPS točnost**: Tolerancija pogreške za vašu točnu lokaciju. Na primjer, vaša je GPS lokacija precizna unutar +/- 3,65 m (12 ft).
- **GPS visina**: Visina vašeg trenutačnog položaja na temelju GPS sustava.
- Ispravljena brzina: Brzina kojom se približavate odredištu duž rute. Morate navigirati da bi se ovaj podatak pojavio.
- Izlazak sunca: Vrijeme izlaska sunca na temelju vašeg GPS položaja.
- Jačina GPS signala: Jačina signala GPS satelita.
- Kadenca: Biciklizam. Broj okretaja pedale. Za prikazivanje ovih podataka vaš uređaj mora biti priključen na opremu za mjerenje kadence.
- Kadenca dionice: Biciklizam. Prosječna kadenca za trenutnu dionicu.
- Kadenca zadnje dionice: Biciklizam. Prosječna kadenca za posljednju dovršenu dionicu.
- Kalorije: Ukupna količina potrošenih kalorija.
- Kurs: Smjer od vaše početne lokacije do odredišta. Kurs se može prikazati kao planirana ili postavljena ruta. Morate navigirati da bi se ovaj podatak pojavio.
- Lokac. (geo.šir./duž.): Trenutni položaj prikazan kao geografska dužina i širina bez obzira na odabranu postavku formata položaja.
- Lokacija (odabrana): Trenutačan položaj prikazan prema odabranoj postavci formata položaja.
- Lokacija odred.: Položaj vašeg konačnog odredišta. Morate navigirati da bi se ovaj podatak pojavio.

- Maks.temp.protekl.24 h: Maksimalna temperatura zabilježena kompatibilnim senzorom temperature u posljednja 24 sata.
- Min.temp.protekl.24 h: Minimalna temperatura zabilježena kompatibilnim senzorom temperature u posljednja 24 sata.
- Mj.vrem.alar.: Trenutačno vrijeme na mjeraču odbrojavanja.
- **Mjerač štoperice**: Vrijeme štoperice za trenutnu aktivnost.
- Nadmor. visina: Visina vaše trenutne lokacije iznad ili ispod razine mora.
- Nagib: Izračun uspona (nadmorske visine) tijekom kretanja (udaljenosti). Na primjer, ako se popnete 3 m (10 ft) na svakih prijeđenih 60 m (200 ft), stupanj nagiba iznosi 5 %.
- Na kurs: Smjer u kojem se morate kretati da biste se vratili na rutu. Morate navigirati da bi se ovaj podatak pojavio.
- Ništa: Ovo je prazno podatkovno polje.
- Nizb.zad.dion.: Okomita udaljenost uspona za posljednju dovršenu dionicu.
- **Nizbrdica dionice**: Okomita udaljenost spusta za trenutnu dionicu.
- Ogranič.brzine: Prijavljeno ograničenje brzine za cestu. Nije dostupno za sve karte i u svim područjima. Stvarna ograničenja brzine uvijek pratite na prometnim znakovima.
- **Omjer klizanja**: Omjer prijeđene vodoravne udaljenosti i promjene u okomitoj udaljenosti.
- **Omjer klizanja do cilja**: Omjer klizanja potreban da biste se s trenutačnog položaja spustili na odredišnu nadmorsku visinu. Morate navigirati da bi se ovaj podatak pojavio.
- Pokazivač: Strelica pokazuje smjer do sljedeće točke ili skretanja. Morate navigirati da bi se ovaj podatak pojavio.
- **Postotak pulsa dionice**: Prosječan postotak maksimalnog pulsa za trenutnu dionicu.
- **Pr. puls,% od maks**.: Prosječan postotak maksimalnog pulsa za trenutnu aktivnost.
- Prosječan puls: Prosječni puls za trenutnu aktivnost.
- Prosječna dionica: Prosječno vrijeme dionice za trenutnu aktivnost.
- Prosječna kadenca: Biciklizam. Prosječna kadenca za trenutnu aktivnost.
- **Protek.vrij.akt.**: Ukupno zabilježeno vrijeme. Na primjer, ako pokrenete mjerač vremena i trčite 10 minuta, a onda zaustavite mjerač vremena na 5 minuta, zatim pokrenete mjerač vremena i trčite 20 minuta, proteklo vrijeme bit će 35 minuta.
- **Puls**: Vaš puls u otkucajima u minuti (otk./min). Vaš uređaj mora biti povezan s kompatibilnim senzorom pulsa.
- Puls % od maksim.: Postotak maksimalnog pulsa.
- Puls na zad.dion.: Prosječan puls za posljednju dovršenu dionicu.
- Puls po dionici: Prosječan puls za trenutnu dionicu.
- Putni broj. km: Ukupan zbroj prijeđene udaljenosti od zadnjeg ponovnog postavljanja.
- Razina baterije: Prestali kapacitet baterije.
- Silazak maksimum: Maksimalna stopa spusta u metrima ili stopama u minuti od posljednjeg postavljanja.
- Silazak prosjek: Prosječna okomita udaljenost uspona od posljednjeg ponovnog postavljanja.
- Silazak ukupno: Ukupna razlika u nadmorskoj visini kod silaska tijekom aktivnosti ili od posljednjeg ponovnog postavljanja.
- Skret.za vozilo: Smjer sljedećega skretanja na ruti. Morate navigirati da bi se ovaj podatak pojavio.
- Skretanje: Kut razlike (u stupnjevima) između smjera do vašeg odredišta i vašeg trenutačnog kursa. L znači da trebate

skrenuti lijevo. R znači da trebate skrenuti desno. Morate navigirati da bi se ovaj podatak pojavio.

- Smjer: Smjer od vaše trenutačne lokacije do odredišta. Morate navigirati da bi se ovaj podatak pojavio.
- Smjer: Smjer u kojem se krećete.
- Smjer kompasa: Smjer u kojem se krećete na temelju kompasa.
- Temperatura: Temperatura zraka. Vaša tjelesna temperatura utječe na senzor za temperaturu. Za prikazivanje ovih podataka vaš uređaj mora biti povezan s tempe<sup>™</sup> senzorom.
- **Temperatura voda**: Temperatura vode. Vaš uređaj mora biti povezan s uređajem NMEA 0183 koji može primati podatke o temperaturi vode.
- **Točka kod sljedećeg**: Sljedeća točka na ruti. Morate navigirati da bi se ovaj podatak pojavio.
- Točka na odredištu: Zadnja točka na ruti do odredišta. Morate navigirati da bi se ovaj podatak pojavio.
- Trenutna dionica: Vrijeme štoperice za trenutnu dionicu.
- Udalj.do sljedeć.: Preostala udaljenost do sljedeće točke rute. Morate navigirati da bi se ovaj podatak pojavio.
- Udaljen.zadnje dion.: Prijeđena udaljenost za posljednju dovršenu dionicu.
- Udaljenost aktivnosti: Prijeđena udaljenost za trenutnu trasu ili aktivnost.
- Udaljenost do odredišta: Preostala udaljenost do konačnog odredišta. Morate navigirati da bi se ovaj podatak pojavio.
- Ukupna dionica: Vrijeme štoperice za sve dovršene dionice.
- Uspon maksimum: Maksimalna stopa uspona u stopama ili metrima u minuti od posljednjeg postavljanja.
- **Uspon prosjek**: Prosječna okomita udaljenost uspona od posljednjeg ponovnog postavljanja.
- **Uspon ukupno**: Ukupna razlika u nadmorskoj visini kod uspona tijekom aktivnosti ili od posljednjeg ponovnog postavljanja.
- **Uzbrdica dionice**: Okomita udaljenost uspona za trenutnu dionicu.
- **Uzbrdica zadnje dionice**: Okomita udaljenost uspona za posljednju dovršenu dionicu.
- Van kursa: Udaljenost za koliko ste ulijevo ili udesno skrenuli s izvornog smjera kretanja. Morate navigirati da bi se ovaj podatak pojavio.
- Vert.udaljen.do sljed.: Razlika u visini vašeg trenutačnog položaja i sljedeće točke na ruti. Morate navigirati da bi se ovaj podatak pojavio.
- Vertik.brzina do odred.: Stopa uspinjanja ili spuštanja do prethodno postavljene visine. Morate navigirati da bi se ovaj podatak pojavio.
- Vertik.udalj.do odred.: Razlika u visini vašeg trenutačnog položaja i konačnog odredišta. Morate navigirati da bi se ovaj podatak pojavio.
- Vertikalna brzina: Stopa uspinjanja ili spuštanja kroz vrijeme.
- Visina iznad tla: Visina vaše trenutačne lokacije od razine tla.
- Visina maksimum: Najviša nadmorska visina dosegnuta od zadnjeg ponovnog postavljanja.
- Visina minimum: Najniža nadmorska visina dosegnuta od posljednjeg ponovnog postavljanja.
- Vrij. do sljed.: Procijenjeno vrijeme do dolaska do sljedeće točke na ruti. Morate navigirati da bi se ovaj podatak pojavio.
- Vrij.zad.dion.: Vrijeme štoperice za posljednju dovršenu dionicu.
- Vrijeme do odredišta: Procijenjeno vrijeme preostalo do dolaska na odredište. Morate navigirati da bi se ovaj podatak pojavio.

- Vrijeme puta: Ukupan zbroj vremena provedenog u kretanju i mirovanju od zadnjeg ponovnog postavljanja.
- Vrijeme puta kretanje: Ukupan zbroj vremena provedenog u kretanju od posljednjeg ponovnog postavljanja.
- Vrijeme puta stajanje: Ukupan zbroj vremena provedenog u mirovanju od posljednjeg ponovnog postavljanja.
- Zalazak sunca: Vrijeme zalaska sunca na temelju vašeg GPS položaja.
- Zona pulsa: Zona izvedbe vašeg trenutnog pulsa (1 do 5). Zadane zone temelje se na vašem korisničkom profilu i maksimalnom pulsu (220 manje broj vaših godina).

## Dodatne informacije

Dodatne informacije o ovom proizvodu potražite na web-mjestu tvrtke Garmin.

- Dodatne priručnike, članke i nadogradnje softvera potražite na web-mjestu support.garmin.com.
- Posjetite web-mjesto buy.garmin.com ili se obratite zastupniku tvrtke Garmin i zatražite informacije o dodatnoj opremi i zamjenskim dijelovima.

## Dodatna oprema

Dodatna oprema, poput pribora za montažu, karata, opreme za fitness i zamjenskih dijelova, dostupna je na http://buy.garmin.com ili kod vašeg Garmin dobavljača.

#### tempe

tempe je ANT+ bežični senzor temperature. Senzor možete pričvrstiti pomoću sigurnosne trake ili omče na mjesto na kojem je izložen ambijentalnom zraku kako bi bio konstantan izvor točnih podataka o temperaturi. Morate upariti senzor tempe s uređajem kako bi se prikazivali podaci iz senzora tempe.

# Savjeti za uparivanje dodataka ANT+ s uređajem Garmin

- Provjerite je li dodatak ANT+ kompatibilan s uređajem Garmin.
- Prije uparivanja dodatka ANT+ s uređajem Garmin udaljite se 10 m (32,9 ft.) od ostalih dodataka ANT+.
- Primaknite uređaj Garmin na 3 m (10 ft.) od dodatka ANT+.
- Nakon prvog uparivanja uređaj Garmin automatski prepoznaje dodatak ANT+ prilikom svake aktivacije. Taj se postupak događa automatski nakon uključivanja uređaja Garmin i traje samo nekoliko sekundi kada su dodaci aktivirani i ispravno rade.
- Kada su upareni, uređaj Garmin prima podatke samo s vašeg dodatka i možete se približiti drugim dodacima.

## Rješavanje problema

#### Ponovno pokretanje uređaja

Ako uređaj prestane funkcionirati, možda ga trebate ponovno pokrenuti. Time nećete izbrisati svoje postavke ili podatke.

- 1 Uklonite baterije.
- 2 Ponovno umetanje baterija.

## O zonama pulsa

Mnogi sportaši zone pulsa koriste za mjerenje i povećanje svoje kardiovaskularne snage i poboljšanje kondicije. Zona pulsa je postavljeni raspon otkucaja srca u minuti. Pet opće prihvaćenih zona pulsa označene su brojevima od 1 do 5 u skladu s povećanjem intenziteta. Općenito, zone pulsa izračunavaju se na temelju postotka maksimalnog pulsa.

#### Ciljevi vježbanja

Poznavanje zona pulsa može pomoći u mjerenju i poboljšanju kondicije ako ta načela razumijete i primjenjujete.

- · Vaš je puls dobar pokazatelj intenziteta vježbanja.
- Vježbanje u određenim zonama pulsa može poboljšati kardiovaskularni kapacitet i snagu.

Ako znate svoj maksimalni puls, pomoću tablice (*Izračuni zona pulsa*, stranica 18) možete odrediti najbolju zonu pulsa za svoje ciljeve vježbanja.

Ako ne znate svoj maksimalni puls, koristite jedan od kalkulatora na internetu. Neke teretane i zdravstveni centri nude test koji mjeri maksimalni puls. Zadani maksimalni puls je 220 umanjen za broj vaših godina.

#### Izračuni zona pulsa

| Zona | % maksimalnog<br>pulsa | Zabilježen napor                                                              | Prednosti                                                                 |
|------|------------------------|-------------------------------------------------------------------------------|---------------------------------------------------------------------------|
| 1    | 50–60%                 | Opušten, lagan<br>tempo, ritmično<br>disanje                                  | Početnički aerobni<br>trening, smanjenje<br>stresa                        |
| 2    | 60–70%                 | Ugodan tempo,<br>lagano dublje disanje,<br>moguć razgovor                     | Osnovni kardiovasku-<br>larni trening, dobar<br>tempo za oporavak         |
| 3    | 70–80%                 | Umjeren tempo, teže<br>je voditi razgovor                                     | Poboljšani aerobni<br>kapacitet, optimalni<br>kardiovaskularni<br>trening |
| 4    | 80–90%                 | Brzi tempo, pomalo<br>neugodan, snažno<br>disanje                             | Poboljšani anaerobni<br>kapacitet i prag,<br>poboljšana brzina            |
| 5    | 90–100%                | Sprinterski tempo, ne<br>može se održati dulje<br>razdoblje, teško<br>disanje | Anaerobna i mišićna<br>izdržljivost, povećana<br>snaga                    |

## Indeks

A adrese, traženje 7 aktivnosti 6 alarmi blizina 5, 10 pomorski 13 sat 8 alarmi približavanja 5, 8, 10 ANT+ senzori 13 uparivanje 18 aplikacije 7, 8 Auto Lap 13

#### В

baterija 1, 15 maksimiziranje 1, 12 Memorija 1 punjenje 2 umetanje 1 Bluetooth senzori 13 Bluetooth tehnologija 7, 12 bijeskalica 8, 11 brisanje, svi korisnički podaci 16

#### С

chirp **10, 13** City Navigator **7** Connect IQ **8** 

#### Č

čišćenje uređaja 15

#### D

datoteke, prijenos 9, 15 dijeljenje podataka 6, 8, 10 dodaci 18

#### F

format položaja 14

#### G

Garmin Connect 7 Garmin Explore 15 Garmin Express 15 nadogradnja softvera 14 geocache stavke 9, 10 geocachevi 8-10, 15 kretanje prema 10 postavke 13 preuzimanje 9 glavni izbornik 2 prilagođavanje 13 GLONASS 12 GPS 8, 11, 12 postavke 12 , stranica satelita 11 GroupTrack 8

#### l

informacije o putu, prikaz 4 inReach daljinski upravljač 8, 11 izračun područja 11 izračun površine 8

#### Κ

kalendar 8 kalibracija, visinomjer 4 kalkulator 8 karte 6 dodatno 6 kupnja 6 mjerenje udaljenosti 2 nadogradnja 14 navigacija 2, 4, 6 orijentacija 2 postavke 3 Slike BirdsEye 9 zumiranje 3 kompas 3 kalibracija 3 navigacija 4 postavke 3 kondicija 13 korisnički podaci, brisanje 16

#### L

LiveTrack 8 lokacije spremanje 5 uređivanje 5

#### Μ

međutočke brisanje 5 uređivanje 5 memorijska kartica 15 microSD kartica. *Vidi* memorijska kartica mjerenje udaljenosti 2 mjerne jedinice 14

#### Ν

nadmorska visina 4 grafikon 6 nadzorne ploče 4 nautički, postavke 13 navigacija 3, 4 kompas 4 zaustavljanje 4

#### 0

obavijesti **7, 8** Oprema **13, 18** 

#### Ρ

pametni telefon 8, 10 aplikacije 7 uparivanje 7 planer puta. Vidi rute podaci dijeljenje 6 prijenos 8, 15 spremanje 8 podatkovna polja 8, 11, 16 pomorski, postavljanje alarma 13 ponovno postavljanje uređaja 14 postavke 3, 4, 11-14 snimanje 6 uređaj 13 postavke sustava 12 postavke vremena 14 , postavke zaslona 12 pozadinsko osvjetljenje 1, 2, 12 preuzimanje, geocachevi 9 prijenos datoteke 9, 10, 15 tragovi 10 prilagodavanje uredaja 11, 13, 14 profili 8, 11, 14 puls, zone 18 Puls, zone 18 punjenje 2 putno računalo 4

#### R

računalo, povezivanje 15 registracija proizvoda 10 registriranje uređaja 9 rješavanje problema 14, 18 rute 5, 6 brisanje 6 navigacija 5 postavke 13 prikaz na karti 6 stvaranje 5 uređivanje 5, 6

## S

satelitski signali 8, 11 primanje 2 Sight N'Go 3 Slike BirdsEye 8 snimanje 6 softver, nadogradnja 14 specifikacije 16 spojnica karike 15 spremanje podataka 8, 15 stari podaci, slanje na računalo 8 staze, pokazivač 3 stranica satelita 11 svjetlina 2

#### Š

štoperica 8

#### Т

tempe 18 temperatura 18 tipka napajanja 2 tipka 1, 2 zaključavanje 2 točke 4, 5 navigacija 5 projekcija 5 spremanje 5 uređivanje 5 tonovi 13 TracBack 6 tragovi 6 navigacija 6 traka za zapešće 15

#### U

uparivanje ANT+ senzori 18 pametni telefon 7 senzori 13 USB 12 način rada za masovno skladištenje 15 prekid veze 16 prijenos datoteka 15 priključak 1

#### ١

VIRB daljinski upravljač 8, 11 visinomjer 4 kalibracija 4 vremenske zone 14 vrijeme izlaska i zalaska sunca 8 vrijeme za lov i ribolov 8

#### W

WAAS 12 Wi-Fi 7 povezivanje 7, 12 widgeti 8

#### Ζ

zaključavanje, tipke 2 zaslon postavke 12 svjetlina 2

# support.garmin.com

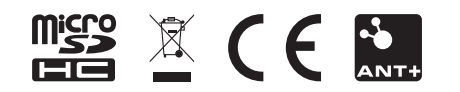

Kolovoz 2018 190-02336-00\_0A